# SIGB SIGQ INTEGRÁLT VEZÉRLŐRENDSZER EVO MANAGEMENT SYSTEM

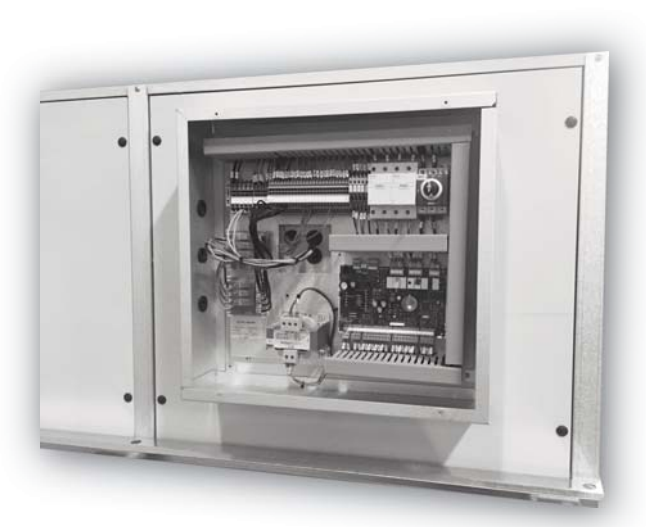

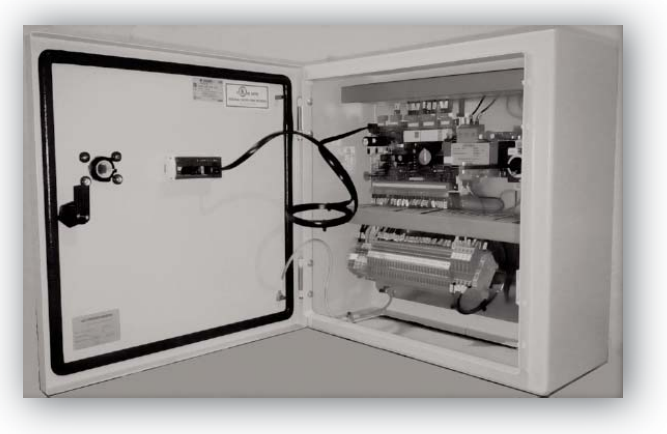

SZERELÉSI, HASZNÁLATI ÉS KARBANTARTÁSI ÚTMUTATÓ INSTALLATION, USE AND MAINTENANCE MANUAL

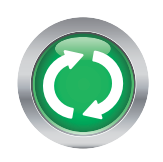

-

-

# TARTALOMJEGYZÉK

|    |                                              | pag. |
|----|----------------------------------------------|------|
| 1  | Általános tulajdonságoki                     | 4    |
| 2  | A vezérlés csatlakozási pontjainak a listája | 5    |
| 3  | Kezelőegység                                 | 6    |
| 4  | A kezelőegység felépítése                    | 7    |
| 5  | Ventilátor szabályozás                       | 7    |
| 6  | Hőmérséklet szabályozás                      | 9    |
| 7  | Bekapcsolás és kikapcsolás                   | 10   |
| 8  | Üzemmódok                                    | 12   |
| 9  | Minimális befúvott levegő hőmérséklet        | 14   |
| 10 | Éjszakia fordulatszám csökkentés             | 15   |
| 11 | Menülista                                    | 15   |
| 12 | Modbus                                       | 17   |
| 13 | Riasztások                                   | 22   |
| 14 | Az érzékelők helyzete                        | 23   |
| 15 | Távvezérlés                                  | 23   |

# CONTENTS

|    |                                | pag. |
|----|--------------------------------|------|
| 1  | General features               | 4    |
| 2  | Connections                    | 5    |
| 3  | Remote user Interface          | 6    |
| 4  | Interface structure            | 7    |
| 5  | Fan regulation                 | 7    |
| 6  | Temperature regulation         | 9    |
| 7  | Switching on and switching off | 10   |
| 8  | Working mode                   | 12   |
| 9  | Minimum temperature supply     | 14   |
| 10 | Night speed reduction          | 15   |
| 11 | Lists structure                | 15   |
| 12 | Supervision                    | 17   |
| 13 | Alarms                         | 22   |
| 14 | NTC sensors position           | 23   |
| 15 | Remote panel                   | 23   |

#### 1. Általános tulajdonságok

A SIG rendszer segítségével a hővisszanyerős szellőztető rendszer vezérlése sokoldalúan igazítható a felhasználói igényekhez. Különböző ventilátor és hőmérséklet szabályozási módokat, zsaluk és egyéb tartozékok működtetését teszi lehetővé. Kapcsolat létesíthető külső rendszerekkel feszültségmentes kontaktus vagy modbus csatlakozás által (modbus vezérlőkártya opcióval).

A vezérlőrendszer a következőkből áll:

 - 24V ac elektronikus vezérlő (nyomtatott áramkör) fölszerelve és bekötve egy a berendezés közelében lévő dobozba vagy a berendezés elektromos csatlakozó dobozába,

- belső megszakító és védelem a ventilátorok számára,

- 4 db NTC 10 kOhm érzékelő beépítve a berendezésbe vagy közel egy tartozékhoz (max. távolság 3,3 m)

 - felhasználói beavatkozási lehetőség nyomógombokkal és LCD kijelzővel, kiegészítő távvezérlés csatlakozással (max. 50 m). A távvezérlő az oldalfalra szerelhető.

Megjegyzés: a vezérlést és a távműködtetőt összekötő 6-eres telefonkábel nem része a szállításnak. Erről a kivitelezőnek kell gondoskodnia RJ12 csatlakozóval.

#### 1 General features

SIG system makes the management of the unit very flexible and customizable. It can comply with a very high number of different situations. It allows different fan regulation ways and also different temperature regulation ways, dampers or other accessories are managed too. It can also interface with external world through dry contacts or modbus protocol (with optional modbus board).

The control system consists of:

• 24Vac electronic controller (PCB), installed and wired in a box, to be placed near the unit or electrical box mounted on unit

• Internal breaker.

• N°4 NTC 10 kW sensors to be placed inside the unit or close to possible accessory (max length 3,3 m)

• User interface with setting buttons and LCD display, with the possibility to add a second display placed max at 50 m far from the main board. The additional display is suitable on wall mounting.

Remarks: the cable between additional display and main board is not included with supply and it must be realized with the right length by the installer (RJ12 standard).

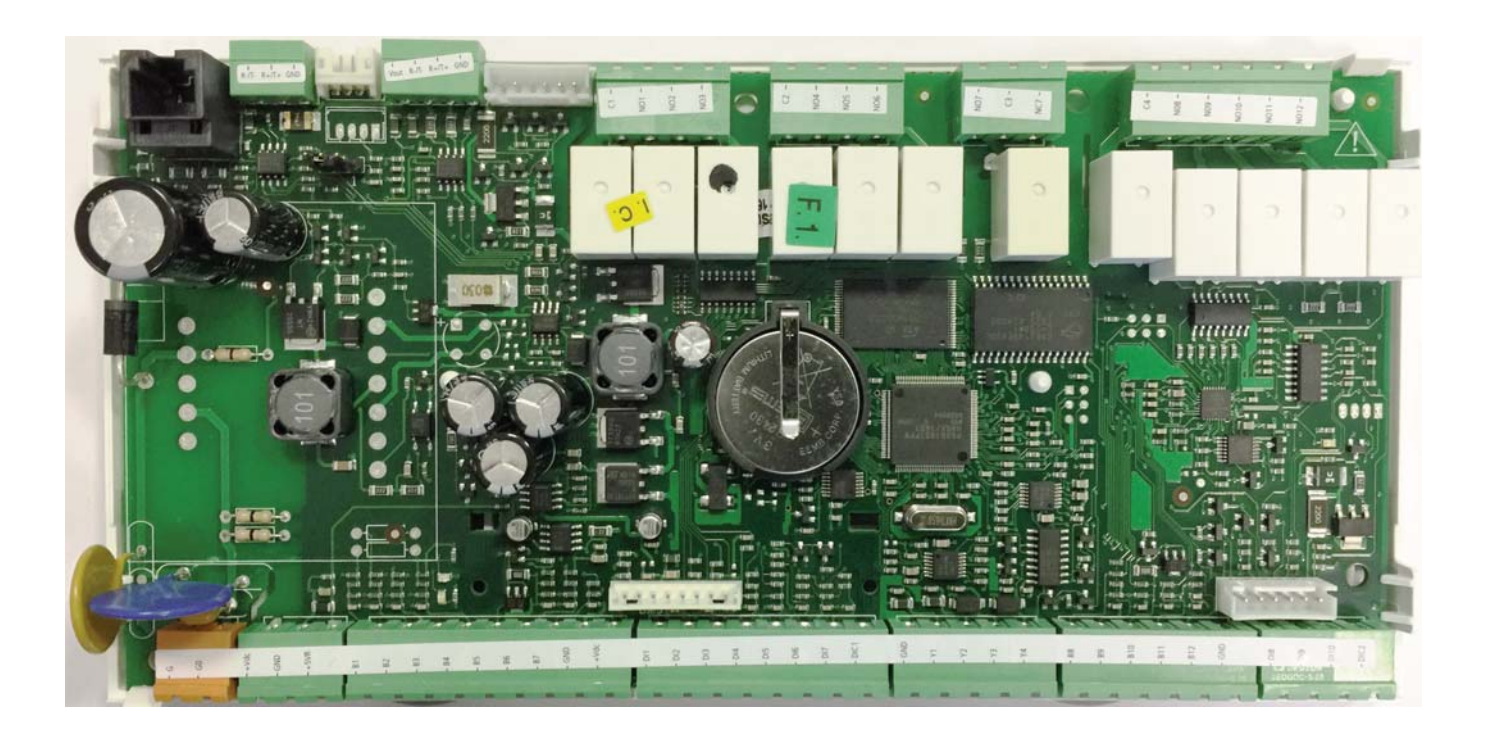

#### 2. A vezérlés csatlakozási pontjainak a listája és azoknak a megnevezése

# 2 Connections to board clamps and their meaning

#### Bemenetek/Kimenetek listája I/O - I/O List

Az alábbi táblázat tartalmazza a csatlakozások azonosítóit és azoknak a funkcióit. Ezek módosíthatók berendezés összeállításától függően. Ellenőrizni kell a berendezéssel szállított kapcsolási rajzok ismeretében

The following table shows the meaning of connections in default configuration; it could change in accordance with a personalized unit, and it has to be checked with the electrical wiring diagram supplied with the unit.

| Bekötés - Clamps | Csatlakozás - Connection | I/O típusa - I/O Type |                | Megnevezés - Meaning                              |                                                |
|------------------|--------------------------|-----------------------|----------------|---------------------------------------------------|------------------------------------------------|
|                  | G-G0                     | -                     | -              | Tápfeszültség 24Vac                               | Power supply 24Vac                             |
|                  | -                        | -                     | -              | Csatlakozó (telefon) a kezelőegységhez            | Connection (phone cable) to User interface     |
| 810-N            | NO1                      | Digitális kimenet     | Digital output | Utánfűtés                                         | Reheating mode                                 |
| 811-N            | NO2                      | Digitális kimenet     | Digital output | Hűtés                                             | Cooling mode                                   |
| 812-N            | NO3                      | Digitális kimenet     | Digital output | Free-cooling (motor stop a HE/HEE-nél)            | Free-cooling mode (rotor stop on HE/HEE)       |
| 813-N            | NO4                      | Digitális kimenet     | Digital output | Ventilátor be / Bioxigen                          | Fan On/Bioxigen                                |
| 814-N            | NO5                      | Digitális kimenet     | Digital output | Elektromos előfűtés                               | Elctric heating                                |
| 815-N            | NO6                      | Digitális kimenet     | Digital output | Általános riasztás                                | General allarme                                |
| 816-N            | NO7                      | Digitális kimenet     | Digital output | Tartalék                                          | Spare                                          |
| B1-GND           | B1-GND                   | Analóg bemenet        | Analog input   | Friss levegő hőmérséklet érzékelő                 | Fresh air temperature NTC sensor               |
| B2-GND           | B2-GND                   | Analóg bemenet        | Analog input   | Befúvott levegő hőmérséklet érzékelő              | Supply air temperature NTC sensor              |
| B3-GND           | B3-GND                   | Analóg bemenet        | Analog input   | Elszívott levegő hőmérséklet érzékelő             | Return air temperature NTC sensor              |
| B4-GND           | B4-GND                   | Analóg bemenet        | Analog input   | Kibocsátott levegő hőmérséklet érzékelő           | Exhaust air temperature NTC sensor             |
| B5-GND           | B5-GND                   | Analóg bemenet        | Analog input   |                                                   |                                                |
| B6-GND           | B6-GND                   | Analóg bemenet        | Analog input   | CO2 vagy légnedvesség érzékelő                    | CO2 air quality sensor or RH sensor            |
| B7-GND           | B7-GND                   | Analóg bemenet        | Analog input   |                                                   |                                                |
| 910-GND          | ID1-GND                  | Digitális bemenet     | Digital input  | Távoli On/Off (*)                                 | Remote On/Off (*)                              |
| 911-GND          | ID2-GND                  | Digitális bemenet     | Digital input  | Fagyvédelem (*)                                   | Antifreeze (*)                                 |
| 912-GND          | ID3-GND                  | Digitális bemenet     | Digital input  | Levegőszűrő nyomáskapcsoló(k) (*)                 | Air filter pressure switch(es) (*)             |
| 913-GND          | D4-GND                   | Digitális bemenet     | Digital input  | Ajtónyitás érzékelő(*)                            | Doors sensor (*)                               |
| 914-GND          | ID5-GND                  | Digitális bemenet     | Digital input  | Hővédelem                                         | Thermal protection                             |
| 915-GND          | ID6-GND                  | Digitális bemenet     | Digital input  | Inverter riasztás előkészítés (*)                 | Prearrang. inverter alarm (*)                  |
| 410-GND          | Y1-G0                    | Analóg kimenet        | Analog output  | Befúvó ventilátor ford.sz. vezérlőjel (EC vent.)  | Supply fan speed control signal (EC fan type)  |
| 411-GND          | Y2-VG0                   | Analóg kimenet        | Analog output  | Elszívó ventilátor ford.sz. vezérlőjel (EC vent.) | Exhaust fan speed control signal (EC fan type) |
| 412-GND          | Y3-VG0                   | Analóg kimenet        | Analog output  | Modulációs, changover vízszelep vezérlőjel        | changeover modulating water valve signal       |
|                  |                          |                       |                |                                                   |                                                |
|                  | J11                      | -                     | -              | Modbus soros csatlakozás                          | Modbus serial connection                       |

(\*) a digitális bemenetnek feszültségmentes kontaktusnak kell lennie.

(\*) digital input must be a free-voltage contact

# 3. Kezelőegység

# 3 Remote User interface

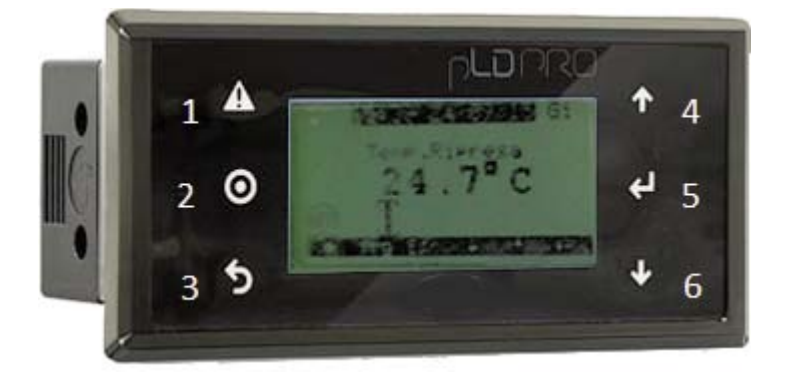

#### Legenda tasti

- 1 "Alarm" gomb: riasztás megtekintése / riasztás törlése
- 2 "Prg" O gomb: belépés a főmenübe
- "Esc" ← gomb: kilépés a programozásból 3
- 4 "Up" ↑ gomb: léptetés a paraméter listában - a beírt érték növelése
- 5 "Enter" ← J gomb: belépés az almenübe - a beírt érték jóváhagyása
- 6 "Down" j gomb: léptetés a paraméter listában - a beírt érték csökkentése

#### A kijelzőn megjelenő szimbólumok magyarázata

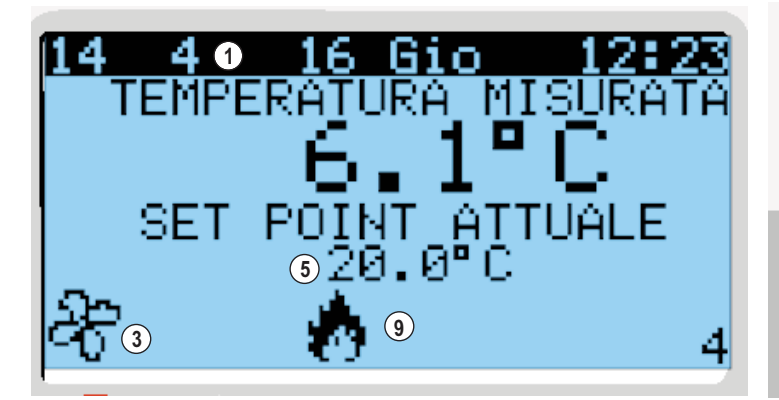

- Az aktuális dátum, óra, perc 1.
- Az elszívott levegő hőmérséklete 2.
- 3. A berendezés üzemel
- A berendezés nem üzemel 4.
- 5. A beállított hőmérséklet (célhőmérséklet) 6.
- A free cooling aktiv A jégtelenítés aktív 7.
- 8.
- A hűtés üzemmód aktív
- A fűtés üzemmód aktív 9.

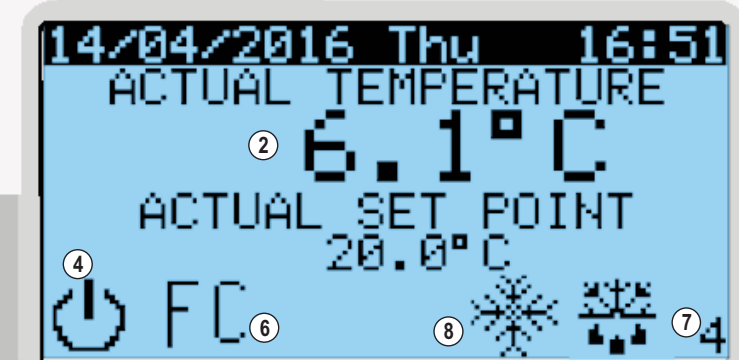

- Current time/day 1.
- Return air temperature Unit running
- 2. 3. 4.
  - Unit off
  - 5. Actual set point
  - 6. Free-cooling mode on
  - 7. Defrost mode on
  - Cooling mode on 8
  - 9. Heating mode on

## Meaning of buttons

- 1 Alarm visualization / Alarm reset
- 2 Setting enter
- Setting exit 3
- 4 Parameter list up-flow / Set value increasing
- 5 Sub-list enter / Set value
- 6 Parameter list down-flow / Set value reduction

#### Legend of displayed simbols

#### 4. A kezelőegység felépítése

Az előzőekben ismertetett, központi kezelőegység kijelzőjén látható a mért hőmérséklet, valamint a beállított érték.

A ↓ gombbal (6) lehet belépni a ventilátor beállítás menübe (abban az esetben, ha több fokozatú vagy EC ventilátor van a berendezésben). Bármikor visszaléphet az eredeti képernyőre az ESC gomb (3) egyszeri vagy többszöri megnyomásával.

A főképernyőnél a PRG gombot (2) megnyomva beléphet abba a menübe (A-H-ig), ahol beállítható, és módosítható az összes paraméter. Egy adott paraméter kiválasztásához használja a ↓ vagy a ↑ gombokat, és a megfelelőnél nyomja meg az O Enter gombot (5). Néhány paraméternek almenüje is van, azokat is az előzőek szerint választhatja ki.

A kijelző jobb felső részén láthat egy feliratot, ami mutatja a lista nevét (betű) és számát. Például az A01 azt jelenti, hogy a fő lista A menüjének az első sorában van.

Amikor olyan menüben van, ahol van beállítható paraméter, akkor a kijelző bal felső sarkában villog egy jelzés.

A ↓ és a ↑ gombokkal mozoghat az előző vagy a következő képernyő között. Ha megnyomja az O Enter gombot, akkor a jelzés az első szerkeszthető adatot mutatja. Ekkor beállíthatja az értéket a ↓ és a ↑ gombokkal, majd jóváhagyhatja azt az O gombbal. A villogó jelzés automatikusan a következő szerkeszthető adatra vált (ha van olyan), és a legutolsó szerkeszthető adat után visszatér az eredeti helyzetébe.

#### 5. Ventilátor beállítás

A főképernyőn a ↓ gomb megnyomásával léphet be a ventilátor beállítás menübe. A kijelző jobb felső sarkában az Mxx jelenik meg. (Az xx az aktuális paramétert jelenti).

Ha a ventilátornak csak egy fordulatszáma van, akkor nem lehet belépni a menübe, és nem jelenik meg az Mxx. (Nem történik semmi a ↓ gomb megnyomásakor).

A ventilátor beállítás módban kézi vagy automatikus beállítás (érzékelőről) lehetséges. A kiválasztás a Ha03 paraméternél lehetséges (H – a főmenü sora, 03 - pedig az almenü száma).

Ha CO2 vagy légnedvesség érzékelőt alkalmaz a fordulatszám beállításához, akkor a berendezést el kell látni a megfelelő tartozékkal, és azon kell beállítani az elvárt értékeket. A tartozékokat a vezérlőegységhez kell csatlakoztatni, és a kezelőegységen az Mxx paramétert kell beállítani.

#### A különböző szabályozási módok:

 - on/off, egy fordulatszám – egyfokozatú ventilátor esetén: ha bekapcsol a berendezés (zsalu esetén kis késleltetéssel), akkor a digitális kimenet indítja a ventilátort, aminek nem változtatható a fordulatszáma.

 - on/off, három fordulatszám – 3-fokozatú ventilátor esetén: Ha ez az érték van beállítva, akkor kétféle üzemmód lehetséges, kézi beállítás a vezérlésről vagy CO2, illetve légnedvesség érzékelőről.

Kézi beállítás esetén a kezelőegységen kell a ↓ gombbal belépni a ventilátor beállítás menübe, és ott kell kiválasztani a megfelelő fordulatszámot. A beállítás vonatkozik mindkét ventilátorra.

Az érzékelőről való működtetés esetén a fordulatszám kiválasztása automatikusan történik (az alapbeállítás B6), és az alacsony vagy a magas érték állítható be a kezelőegységen.

#### 4 Interface structure

The main screen interface is shown in the previous page and you can see on it the measured temperature and set point for it.

With the arrow down button (6) it is possible to move on fans regulation screen (if it is possible), i.e. if the unit is equipped with multi-speed fans or EC fans.

It is always possible to come back on main screen, pushing one or more times ESC button (3).

From the main screen, pushing PRG button (2) it is possible to move on list screen, where eight items indicated from A to H give the possibility to set and change all parameters.

To select one item, you should move the cursor on the required item with the arrow button and push Enter to select it.

Some items move on sub-list, where it is possible to select them in the same way.

In the right top corner, usually, you can see a label that indicates list name and number of screen in list position. For example, A01 means item called A in main list and 01 means first page in A list.

Generally, when you move on screen that contains editable parameters, you can see in left top corner a blinking cursor: when the blinking cursor is in left top corner with arrow button you can move on previous/following screen and, instead, pushing Enter button the blinking cursor will move on the first editable field in the screen: now it is possible to change the value with arrow buttons and confirm it with enter button.

The blinking cursor will automatically move on the next editable field in the screen (if it is present in the screen) and after the last editable field is reached, it will come back on left top corner in the screen.

#### 5 Fan regulation

Starting from the main screen, with the arrow down button you will move on fans speed regulation screen, labeled with Mxx in the right top corner, where XX indicates a number that depends on the actual parameter set of the unit.

The units equipped with one speed fans have no possibility of changing speed, so it is not possible to move on Mxx page and nothing will happen if the arrow down button is pushed from main screen.

The fans regulation mode, understood as action on speed, can be manual or automatic from probe; the choice is made by a parameter on the screen called Ha03, that means "H manufacturer list", sub-list called "configuration" and screen 03 on this sub-list.

In case of analog input or CO2 or RH probe as fan speed regulation, the unit must be equipped with appropriate accessory and set point is set directly on sensor/probe in case of analog input, whereas if regulation is given by a CO2 or RH probe the right probe must be connected to the control board and set is made in Mxx screen.

Different regulation modes are:

#### - On/Off single speed

It is used with single speed fans. When the unit is switched on (with some delay if dampers are present), the configured digital output will switch on and no change of speed is possible.

- On/Off three speeds

It is used with three speed fans. If this value is set, there are two possible operating modes: manual from display or CO2 (or RH) thresholds.

In the first case, speeds are changed on fan speed regulation screen (you can move on it pushing the arrow down button from the main screen) and changing fans speed item (only one item for all fans).

In the second case, fan speed is automatically calculated from the value read from probe (default connected on B6) and low and high thresholds, that are editable on screen.

# 5 - VENTILÁTOR SZABÁLYOZÁS

 - inverteres működés tetszőleges beállítással – EC ventilátorok esetén (moduláció): a fordulatszám beállítás a kezelőegységről végezhető. Az egyes ventilátorok fordulatszáma különböző lehet a vezérlőfeszültség változtatásával (0-100%).

 CO2, illetve légnedvesség érzékelővel – EC ventilátorok esetén: a ventilátorok fordulatszáma automatikusan változik az érzékelőn beállított érték (alapesetben a B6 bemeneten) és a kezelőegységen beállított érték között.

- analóg bemenet – EC ventilátorok esetén: a fordulatszám az analóg bemenőjelnek megfelelően változik.

 - 2-sebességes ventilátorok – a digitális kimenet alacsony és magas fordulatszámot tesz lehetővé. A beállítás olyan, mint a 3-fokozatú ventilátoroknál. A különbség az, hogy nem lehetséges a CO2, illetve a légnedvesség érzékelő alkalmazása.

Az EC ventilátorokkal szerelt berendezéseknél lehetőség van a legalacsonyabb és a legmagasabb fordulatszám korlátozására a Gfc08 paraméterben.

Az alábbi táblázat foglalja össze a fenti lehetőségeket.

- inverter step It is used with EC fans (modulating fans).

The change of speed is possible on screen and it is possible to change speed value for every fan in separated modes and choosing for each among low, medium, and high speed that will become three voltage values on analog output of fan.

- Manual inverter

It is used with EC fans (modulating fans). To change fans speeds, it is necessary to move on fans speed screen and here it is possible to set the speed for each fan, setting a value between 0% and 100%.

#### - CO2 and RH

It is used with EC fans (modulating fans). In this case, the speed of fans is automatically calculated between the value read from probe (default connected on B6) and by the set point that can be modified in fans speed screen.

-Analog input

It is used with EC fans (modulating fans). Here, the fans speed changes following analog input signal.

#### - 2 speed fans

It is used with two speed fans. In this case the activated digital outputs will be low and high speed. The fans speed change is like that used on three speed fans, with the difference that it is not possible to use CO2 or RH probe.

In case of a unit equipped with EC fans, it is possible to limit min and max speed modifying parameters on screen Gfc08.

The following table summarizes all the above specifications.

| A VENTILÁTOR FORDULATSZÁM SZABÁLYOZÁS PARAMÉTEREINEK AZ ÖSSZEFOGLALÁSA / FAN SPEED CONTROL PARAMETER SUMMARY                                                               |                      |                                                  |                                                                               |                                                                                                    |                                                                                                    |  |  |  |  |
|----------------------------------------------------------------------------------------------------|----------------------|--------------------------------------------------|-------------------------------------------------------------------------------|----------------------------------------------------------------------------------------------------|----------------------------------------------------------------------------------------------------|--|--|--|--|
| Funkció / Function                                                                                                    | Képernyő /<br>Screen | Menü / List                                      | Almenü / Sub-list                                                             | Megnevezés /<br>Meaning                                                                                                    | Lehetséges beállítás / Possible set                                                                                                    |  |  |  |  |
| Ventilátor fordulat-<br>szám szabályozás /<br>Fan speed control<br>mode                                                                                                    | Ha03                 | H.<br>Manufacturer szint /<br>Manufacturer level | a. Beállítás /<br>a. Configuration                                            | Ventilátor fordulat-<br>szám beállítás /<br>Fan speed control<br>mode                                                      | On/Off egy ford.sz. / On/Off single speed<br>On/Off 3 ford.sz. / On/Off three speeds<br>Inverter fokozatonként / Step inverter<br>Inverter modulációs / manual inverter<br>Érzékelő CO2 v. légnedv. / CO2 or RH Probe<br>Analóg bemenet / Analog input<br>On/Off két ford.sz. / On/Off two speed |  |  |  |  |
| Befúvó/elszívó venti-<br>látor min. fordulat-<br>száma / Ripr. low<br>limit<br>Befúvó/elszívó venti-<br>látor max. fordulat-<br>száma / Ripr. High<br>limit supply/Exhaust | Gfc08                | G.<br>Szerviz szint /<br>Service level           | f. szerviz beállítás<br>c. hőm.szab. /<br>f. Service setting<br>c. Regulation | Ventilátor min.for-<br>dulatszám (%) /<br>Min fan speed (%)<br>Ventilátor max.for-<br>dulatszám (%) /<br>Max fan speed (%) | 0 ÷ 100 %                                                                                                    |  |  |  |  |
| Ventilátor fordulat-<br>szám / Fan speed                                                                                                    | M01                  | -                                                | -                                                                             | Befúvó ventilátor /<br>sipply fan<br>Elszívó ventilátor /<br>Exhaust fan                                                   | 0 ÷ 100 % vagy alacsony- közepes-magas /<br>0 ÷ 100 % or low .med- high                                                                                                    |  |  |  |  |
|                                                                                                    | M02                  | -                                                | -                                                                             | Ventilátorok fordu-<br>latszáma / Fans<br>speed                                                                            | alacsony- közepes-magas v. alacsony - magas /<br>low - med - high or low - high                                                                                                    |  |  |  |  |
|                                                                                                    | M03                  | -                                                | -                                                                             | Beállítási érték<br>CO2 v. légnedv.                                                                                        | 0 ÷ 2000 ppm o 0 ÷ 100%                                                                                                    |  |  |  |  |
|                                                                                                    | M04                  | -                                                | -                                                                             | Bemenet - Befúvó -<br>Elszívó /<br>Input - Supply -<br>Exhaust                                                             | -                                                                                                    |  |  |  |  |

#### 6. Hőmérséklet szabályozás

A hőmérséklet érzékelőt - a befúvott és az elszívott ágban lévő közül – a kezelőegység Ha02 menüjében választhatja ki. A befúvott levegő hőmérséklet érzékelése esetén az érzékelőt az összes, a hőmérsékletet befolyásoló egység után kell elhelyezni (kivéve a minimális befúvás üzemmódot – lásd később). Azt javasoljuk, hogy a fűtőegység után helyezze el az érzékelőt, hogy elkerülje az esetleges kellemetlen hőérzetet.

#### A lehetőségek:

- az elszívott levegő hőmérséklet érzékelő on/off rendszerben,
- a befúvott levegő hőmérséklet érzékelő modulációs rendszerben.

A hőmérséklet értékének a beállítása a B01 menüpontban történik. Léptessen a kezelőegységen addig, amíg ez a jelzés villog rajta. Állítsa be a kívánt értéket a ↓ és a ↑ gombokkal, majd hagyja jóvá az O gombbal.

A hőmérséklet szabályozásának a módja az A02 menüpontban állítható be az alábbi lehetőségekkel:

 - automatikus: a szabályozás a kívánt értékre a fűtő, illetve a hűtő egységek működtetésével történik. Külső vezérlőjelnek nincs hatása a fűtésre/hűtésre.

 - csak fűtés: a vezérlés akkor is csak a fűtőegységet aktiválja, ha hűtőegység is van a rendszerben.

- csak hűtős: a vezérlés akkor is csak a hűtőegységet aktiválja, ha fűtőegység is van a rendszerben.

#### - csak levegő keringtetés: nincs se fűtés se hűtés.

 - távoli fűtés: a beállított digitális bemenet csak a fűtést engedélyezi, ha az szükséges. (Ha a digitális bemenetet hűtésre állították be, akkor a fűtést nem működteti.

 - távoli hűtés: a beállított digitális bemenet csak a hűtést engedélyezi, ha az szükséges. (Ha a digitális bemenetet fűtésre állították be, akkor a hűtést nem működteti.

 - távoli fűtés/hűtés: a beállított digitális bemenetek aktiválják a fűtést vagy a hűtést. Ha két jel egyidejűleg jelentkezik, akkor nem történik semmilyen művelet.

- távolról indított fűtés/hűtés: ha a "fűtés hívás" és a "hűtés hívás" digitális bemenet aktív, akkor az működteti a fűtést vagy a hűtést. Ha a két "hívás" egyidejűleg jelentkezik, akkor nem történik semmilyen művelet. Az ilyen esetekben a hőmérséklet érzékelő hatástalan. Ha modulációs beavatkozó van a rendszerben, akkor a megfelelő PID szabályozót kézi üzemmódba kell tenni, és a végeredmény 50%-os nyitás lesz. (Ha szükséges, akkor a kezelőegységen lehet módosítani ezt a műveletet). Ha a PID szabályozó automatikus üzemmódban van, akkor a fűtés/hűtés a hőmérséklet érzékelő jele alapján történik még akkor is, ha azok off állapotban vannak, amikor nem érkezik "külső hívás".

#### 6 Temperature regulation

The temperature regulation probe can be selected on the screen called Ha02, between supply and return air temperature probe; in case of use of supply air temperature probe, the probe must be placed after all thermal treatments in that circuit (with exception of minimal supply function, please see the specific chapter for it). We suggest to select air temperature regulation probe according with thermal post treatment, to avoid thermal uncomfortable conditions.

It is possible to use:

- Return air probe in on/off system

- Supply air probe in modulating system

The change of set point is possible on the screen called B01. To change the set point, you should move the blinking cursor on numeric value and change it with the arrow up/down button, then confirm changing with the enter button.

The screen where it is possible to select temperature regulation mode is A02 (screen number 2 in list A) and the possibilities are:

#### - Automatic

The temperature air regulation is automatic according with set point and heating/cooling actuators if present. If the external signals of heating/cooling call are present, they have no effect.

#### - Only heating

It means that only heating actions are activated and cooling actions are never activated, even if temperature conditions require it and cooling actuators are present.

#### - Only cooling

It means that only cooling actions are activated and heating actions are never activated, even if temperature conditions require it and heating actuators are present

#### - Only fan

It means without heating/cooling actions

- Remote heating

It means that the configured digital input is forcing only heating mode (so heating action will be activated only if temperature requires it). If the configured digital input of cooling is activated, it is ignored.

# - Remote cooling

It means that the configured digital input is forcing only cooling mode (so cooling action will be activated only if temperature requires it). If the configured digital input of heating action is activated, it is ignored

- Remote heating/cooling

It means that the configured digital inputs are forcing heating/cooling mode. If both digital inputs are activated simultaneously, they cancel every action.

#### - Remote forcing heating/cooling

It means that digital input named "heating call" and digital input named "cooling call" are acting as signals that force heating or cooling actuator. If both signals are activated simultaneously, they cancel every action. In this case, air temperature regulation probe is ignored. If modulating actuators are present, the right PID must be placed in manual mode and the final result will be the 50% opening (if necessary this value can be modified in the correct screen). If the PID are left in automatic mode, the actuators will continue to follow air temperature regulation probe even if they will be switched off when external calling is deactivated.

| A HŐMÉRSÉKLET SZABÁLYOZÁS PARAMÉTEREINEK AZ ÖSSZEFOGLALÓ TÁBLÁZATA / TEMPERATURE CONTROL PARAMETER SUMMARY |                      |                                     |                                                           |                                                                |                                                                                                    |  |  |  |
|----------------------------------------------------------------------------------------------------|----------------------|-------------------------------------|-----------------------------------------------------------|----------------------------------------------------------------|----------------------------------------------------------------------------------------------------|--|--|--|
| Funkció / Function                                                                                         | Képernyő /<br>Screen | Menü / List                         | Almenü / Sub-list                                         | Megnevezés / Meaning                                           | Lehetséges beállítás /<br>Possible set                                                                                                    |  |  |  |
| Legkisebb beállítási érték / Min<br>Setpoint                                                               |                      | G ezerviz ezint /                   | f. szerviz beállítás<br>c. hőmérséklet sza-<br>bálvozás / | Legkisebb beállítási érték (°C) /<br>Min set point value (°C)  | 15 ÷ 35                                                                                                    |  |  |  |
| Legnagyobb beállítási érték /<br>Max SetPoint                                                              | Gfc01                | G. Service level                    | f. Service setting<br>c. Regulation                       | Legnagyobb beállítási érték<br>(°C) / Max set point value (°C) | 15 ÷ 35                                                                                                    |  |  |  |
| Célhőmérséklet /Set Point                                                                                  | B01                  | B. Célhőmérséklet /<br>B. Set Point | -                                                         | Célhőmérséklet beállítás (°C) /<br>Set Point (°C)              |                                                                                                    |  |  |  |
| Hőmérséklet szabályozás<br>üzemmód / Temperature con-<br>trol mode                                         | A02                  | A. On/Off                           | -                                                         | Hőmérséklet szabályozás<br>módja / Temperature contro<br>mode  | Automatikus - csak fűtés - csak<br>hűtés - csak szellőztetés - távoli<br>fűtés - távoli hűtés - távoli<br>fűtés/hűtés - távolról indított<br>fűtés/hűtés / Automatic - only<br>heating - only cooling - only fan -<br>remote heating - remote cooling<br>- remote heat/cool - force<br>heat/cool |  |  |  |
| Működés / Running                                                                                          | A02                  | A. On/Off                           | -                                                         | Működés / Running                                              | Hővisszanyerés - légkezelés /<br>Recuperator - air treatment                                                                                                    |  |  |  |

#### 7. Bekapcsolás és kikapcsolás

- A berendezést 4-féle módon lehet be- és kikapcsolni:
- a kezelőegységről,
- távoli jeladóról a digitális bemeneten (feszültségmentes kontaktussal),
- időzítéssel,
- távfelügyeletről.

A kezelőegységen az A01 menüpontban állítható be (lásd a lenti képen) az on/off helyi parancs. Azt eredményezi, hogy ily módon kapcsolható be vagy ki a berendezés. Az alatta lévő sor mutatja a berendezés állapotát, ami lehet on/off/alarm (riasztás).

A kijelző alsó részén olvasható, hogy "Local command exclusion". Ha ennek a beállítása NO, akkor a helyi parancs minden más parancsot fölülír, és a be/ki kapcsolás kizárólag a kezelőegységről lehetséges.

Ha a beállítása YES, akkor a helyi parancs az érvényét veszti, és a berendezés be/ki kapcsolása a három másik lehetőség egyikével történhet.

Ezeknek a beállítását a következők szerint kell végezni.

#### 7 Switching on and switching off

- It is possible to switch on and switch off the unit in four different ways:
- On/off by local command on display
   On/off from remote digital input using dry contact
- On/off from time band
- On/off from external supervisor

The On/Off local command screen is called A01 (it means screen number 01 in A list) and it is shown below for a better understanding. The local command can be changed in on/off and the result is switching on and switching off of the unit.

The row below shows the unit status that can be on/off/alarm.

The last part of the screen, called "Local command exclusion", allows exclusion of local command. If the NO value is selected, the local command prevails on all other commands and the final result will be the unit on/off according to local command.

If YES value is selected, the local command will be ignored and the switching on/off of the unit will be defined by one or more of the other three possibilities.

It is in any case necessary to set which will be the other sources of on/off command following the procedure in the next chapter.

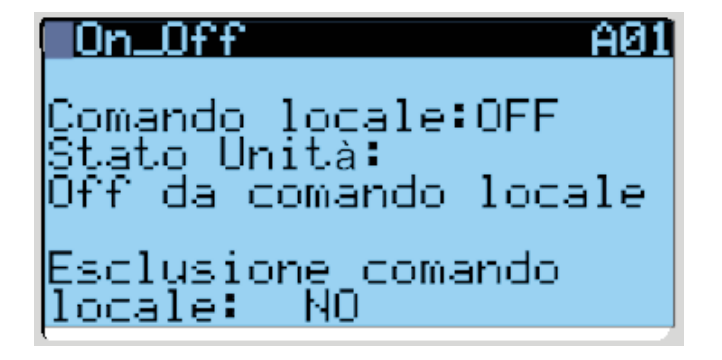

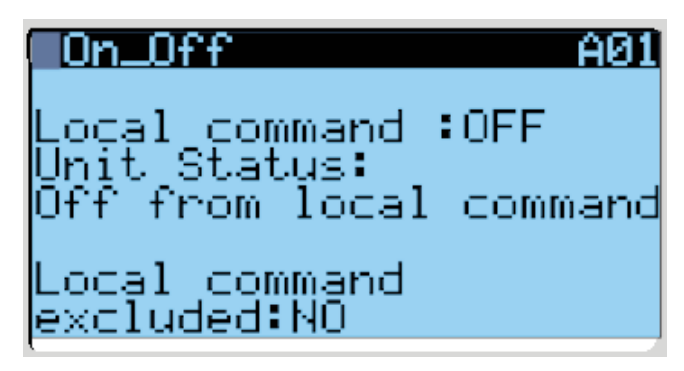

# 7.1 A berendezés be-és kikapcsolása távoli on/off vezérléssel vagy időzítéssel

1. A kezelőegységen nyomja meg a  ${\rm O}$  gombot, hogy belépjen a főmenübe.

2. A  $\downarrow$  gombbal lépjen a "H-Manufacturer" menühöz.

3. Nyomja meg az Enter gombot (5) a belépéshez.

4. Ha jelszó szükséges, akkor nyomja meg négyszer az Enter gombot, hogy jóváhagyja a "0000" jelszót.

5. A  $\downarrow$  gombbal lépjen az almenüben a "c.parameters" sorra, majd nyomjon Entert.

 A kijelzőn megjelenik a Hc01 jel, és szövegesen "Enable remote on/off" (távoli on/off engedélyezése). A kijelzőn az alábbi ábrán lévő felirat látható.

7. Nyomjon Enter-t, majd a ↓ gombbal léptessen arra a sorra, amelyik az ön rendszerének megfelel, például "digital output" vagy a "time band" sorra. A kiválasztott sor villog, itt módosítsa az értékét YES-re.

8. Térjen vissza a fő képernyőhöz az ESC gomb többszöri megnyomásával.

9. Nyomja meg a O gombot, hogy belépjen a főmenübe.

10. Lépjen be az "a.Unit on/off" menübe.

11. Állítsa YES-re a "Local command exclusion" paramétert.

Ezzel a beállítással lehetővé vált a berendezés be/ki kapcsolása egy digitális bemenetről (lásd az elektromos bekötési rajzot) vagy időzítőről.

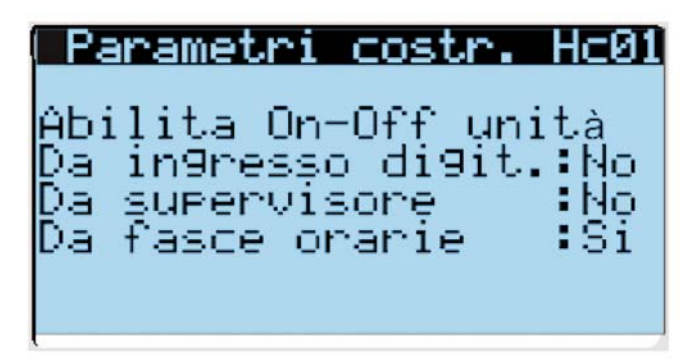

Ügyeljen arra, hogy csak az előzőleg ismertetett beállítás elvégzése után lesz látható a kijelzőn az időzítés beállítás, ami az alábbiak szerint történik.

1. A fő képernyőn nyomja meg a O gombot, hogy belépjen a főmenübe.

2. A ↓ gombbal válassza ki a "C-Clock/Time band" almenüt.

3. Az órabeállítás képernyő jelenik meg, és a bal felső sarokban villog egy jelzés.

4. Ekkor a ↓ gombbal léptethet a beállítási sorok között.

5. Az óra beállítás az alábbi ábrán látható.

6. Ezután ismét a ↓ gombbal léptessen az idősávokra, amelyek a lenti ábrán üres mezőként láthatók.

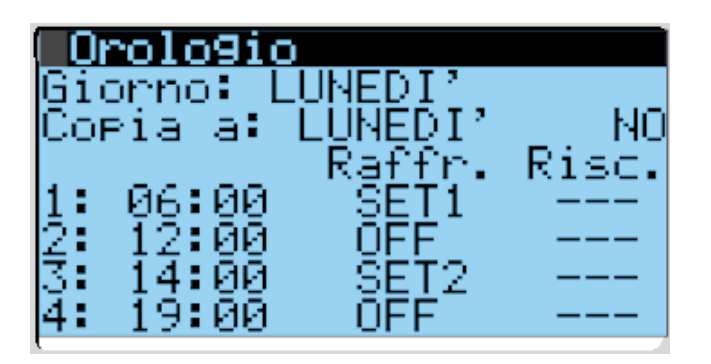

# 7.1 Switching on and switching off from remote on/off control or time band

1 From the main screen, push the PRG button (central button on the left) to enter in the main list

2. Using the arrow down button, select "H – Manufacturer" sub list

3. Confirm with Enter button

4. When the password is required, push four times the Enter button to confirm "0000" password

5. Using arrow down button, move on sub list "c. manufacturer parameters" and confirm with "Enter"

6. The screen Hc01 is shown, it is called "Enable remote on/off" and you can see it here below

7. Using the Enter button, move the blinking cursor up to No value in the required row (as for example "from digital input", but in the same way for time band) and change it in YES value

8. Come back to the main screen, pushing several times the ESC button 9. From the main screen, push the PRG button (central button on the left) to enter in the main list

10. Enter in "a. Unit On/off" list

11. Change the value into YES in "Local command exclusion" item

At this point, it is possible to switch on/off the unit from digital input (please, see the electrical diagram for wiring) or from time band.

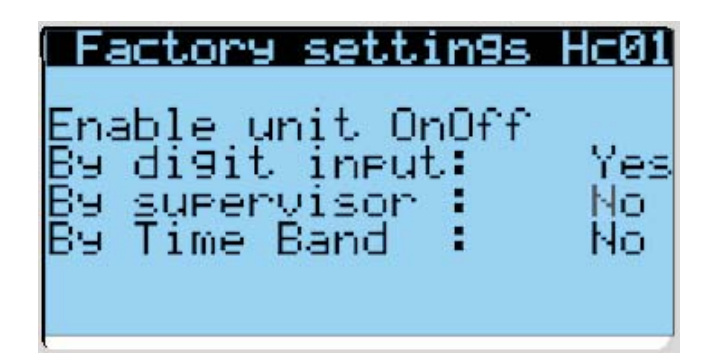

Please, pay attention to the fact that only after the execution of the previous procedure it will be possible to see the screen that allows the time band setting.

The following procedure explains how to set the time band.

1. From the main screen, push the PRG button (central button on the left) to enter in the main list

- 2. Using the arrow down button, select "C Clock/Time band" sub list
- 3. The clock setting screen is shown
- 4. With the blinking cursor on the left top corner, push the arrow down button
- 5. The change hour clock setting screen is shown

6. Then, push again the arrow down button to move on time band screen settings, which is shown here below with empty fields

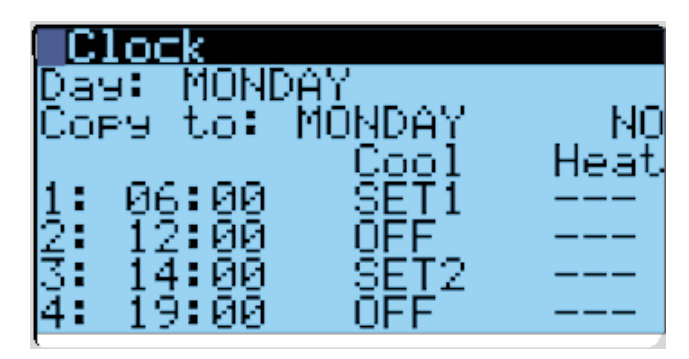

7. Válassza ki a "day" sort arra a napra, amikorra be kívánja állítani az időzítést.

8. Lehetséges két idősáv beállítása minden egyes napra, és választhat két kezdőpontot (SET1, SET2). Lásd az ábrát, ahol a hétfői napra az indítási időpont 6:00, a kikapcsolás 12:00. A következő indítás 14:00, a leállítás 19:00.

9. Lehetőség van a beállítás másolására más napokra is a "copy to:" paranccsal.

A SET1 és a SET2 értékek most már szerkeszthetők a B02 képernyőn. Ezek különböznek, és teljesen függetlenek a B01 képernyőn beállítható értéktől. 7. Select in "day" row the day in which you want to set the time band 8. For every single day it is possible to set two different time bands and you can choose between two different set points called SET1 and SET2. As for example, in the above picture it is shown for Monday the starting of the unit at 6.00 with SET1 as set point and stop of the unit at 12.00. The next starting will be at 15.00 with SET2 set point and stop of the unit will be at 19.00

9. It is possible to copy the setting of the current day in the other days using the "copy to:" function

SET1 and SET2 values are now editable in the B02 screen; they are different and completely independent from the Set point indicated and set in the B01 screen.

## 8. Üzemmódok

Két üzemmód közül választhatnak az "A02" képernyőn:

- hővisszanyerés,
- légkezelés.

A **hővisszanyerés üzemmódban** hőt nyerhet vissza a hőcserélő segítségével. Ha a külső hőmérséklet megengedi, akkor energiát takaríthat meg a friss levegős fűtéssel vagy hűtéssel azáltal, hogy nem működtet kiegészítő fűtő- vagy hűtőegységet.

A **légkezelés üzemmód** hasonló az előzőhöz azzal a különbséggel, hogy kiegészítő fűtő- vagy hűtőegységet is működtet. Ez utóbbi üzemmód free heating / free cooling nélkül üzemelő berendezéseknél hasznos.

# 8 Working mode

Working mode can be chosen between two ways that you can modify in screen A02:

- Heating recovery
- Air treatment

In **heating recovery mode**, you will have heat recovery through heat recovery exchanger and, if the external air temperature condition allows it, with free heating/cooling without heating/cooling actuators.

In **air treatment mode**, you will have heat recovery through heat recovery exchanger and, if external air temperature condition allows it, with free heating/cooling in addition to heating/cooling actuators (this second working mode is useful for units without free heating/cooling actuator).

#### 8.1 Free cooling / free heating üzemmód

A Gfc03 paraméterben állítható be az "Enable free cooling" és az "Enable free heating" (YES/NO) azaz a friss levegős hűtés vagy fűtés. Ezek a beállított célhőmérséklet és az érzékelt külső hőmérséklet összehasonlítása alapján lépnek működésbe.

Ha a külső feltételekkel is elérhető a célhőmérséklet a hőcserélő, valamint külön fűtő/hűtő egység nélkül, akkor a vezérlés tiltja az utóbbiakat, és aktiválja a D03 digitális kimenetet (aktiválva a statikus és tiltva a forgódobos hővisszanyerőnél). Ebben az üzemmódban a ventilátorok a rájuk vonatkozó beállítások szerint, függetlenül működnek

#### 8.1 Working mode of free cooling/ free heating

In screen Grc03, the parameters "Enable free cooling" and "Enable free heating" (YES/NO) allow to activate or not free cooling and free heating actions; they are activated by comparison among set point, external air temperature and regulation probe temperature. If the conditions of external air are able to satisfy the conditions determined by the required set point without using heat recovery action and without heating/cooling actuators, the controller deactivates actuators and activates D03 digital output (activated in static heat recovery or deactivated in rotating heat recovery). In this mode, fans are following their specific regulation logic in an independent way.

| A FREE-HEATING / FREE-COOLING PARAMÉTER BEÁLLÍTÁSOK ÖSSZEFOGLALÁSA / A FREE-HEATING / FREE-COOLINGMODE PARAMETER SUMMARY |                  |                                      |                                                                                             |                                                                                                    |                                                          |  |  |  |  |
|----------------------------------------------------------------------------------------------------|------------------|--------------------------------------|---------------------------------------------------------------------------------------------|----------------------------------------------------------------------------------------------------|----------------------------------------------------------|--|--|--|--|
| Funkció / Function                                                                                                    | Kijelző / Window | Menű / List                          | Almenü / Sub-list                                                                           | Megnevezés / Meaning                                                                                        | Lehetséges beállítás /<br>Possible set                   |  |  |  |  |
| Free-cooling és free-heating<br>üzemmód /<br>Free-cooling fre-heating mode                                               | Gfc03            | G. szerviz szint<br>G. Service level | f. szerviz beállítás<br>c. hőmérséklet szabályozás /<br>f. Service setting<br>c. Regulation | Free-cooling / free heating enge-<br>délyezés / tiltás /<br>Free-cooling free heating ena-<br>bled/disabled | lgen (engedélyezés)<br>Nem (tiltás)<br>Enable<br>Disable |  |  |  |  |

#### 8.2 Jégtelenítés – csak fűtésnél

A "Defrost" (jégmentesítés) akkor lép működésbe, ha az elszívott levegő ágban, a hőcserélő után elhelyezett hőmérséklet érzékelő a Gfc10 paraméterben (Defrost start) megadott érték alatti hőmérsékletet érzékel.

A jégmentesítés a Ha05 menüben állítható be: "Electric", "speed reduction", "recirculation" vagy "bypass heat exchanger". A "speed reduction" csak az EC motorral ellátott ventilátorok esetén lehetséges.

Ha a "speed reduction" sort választotta ki, akkor látszik a "%reduction fan speed", ami a friss levegőt befúvó ventilátor fordulatszámának a százalékos csökkentését mutatja az elszívott levegő ventilátor fordulatszámához képest (mielőtt a fagymentesítési üzemmód megkezdődött volna).

Ha a "recirculation" műveletet választja ki (recirkulációs zsalu van a rendszerben), akkor a ventilátorok vezérlőjele követi az előre beállított értéket.

Ha a "bypass heat exchanger" lehetőséget választja, akkor a bypass zsalu lesz aktív.

A jégmentesítési művelet aktív marad mindaddig, amíg a hőcserélő után érzékelt hőmérséklet értéke alatta marad a beállított hőmérséklet és a "Diff" érték (Gfc10 paraméter) összegének.

#### 8.2 Defrost (only in heating)

Defrost is activated when ejected air probe after heat exchanger is below a set point present in screen Gfc10, which is called "Defrost start".

Defrost action mode can be chosen in screen Ha05: "Electric", "speed reduction", "recirculation" or "bypass heat exchanger". The option "speed reduction" is valid only for units equipped with EC fans.

If "speed reduction" is selected, item "%reduction fan speed" is shown and it is the % of speed reduction of supply fan compared to exhaust air fan speed, which is working before starting of defrost action.

In case "recirculation" is selected (if the recirculation damper is present), the control signal for fans will follow the predetermined set.

If "bypass heat exchanger" is selected, the bypass damper will be activated.

The defrost action will remain active until the defrost probe value remains under the sum of set point and differential value "Diff", in Gfc10 screen too.

| A JÉGTELENÍTÉS ÜZEMMÓD PARAMÉTEREINEK AZ ÖSSZEFOGLALÁSA / DEFROST MODE PARAMETER SUMMARY |                                                                         |                                                |                                                                                           |                                                                                        |                                                                                                    |  |  |  |
|------------------------------------------------------------------------------------------|-------------------------------------------------------------------------|------------------------------------------------|-------------------------------------------------------------------------------------------|----------------------------------------------------------------------------------------|----------------------------------------------------------------------------------------------------|--|--|--|
| Funkció / Function                                                                       | Kijelző / Window                                                        | Menű / List                                    | Almenű / Sub-list                                                                         | Megnevezés / Meaning                                                                   | Lehetséges beállítás /<br>Possible set                                                                                                    |  |  |  |
| A jégtelenítés indítása<br>Defrost start                                                 | Ha05                                                                    | H. Manufacturer szint<br>H. Manufacturer level | a. beállítás<br>a. Configuration                                                          | Jégtelenítés üzemmód<br>kiválasztása<br>Defrost mode selection                         | Elektronikus légszállítás<br>változtatás<br>Recirkuláció<br>Bypasz szalu<br>Electric<br>Airflow ratio change<br>Recirculation<br>Recuperator bypass |  |  |  |
| Beállítási érték<br>Setpoint                                                             | Beállítási érték<br>Setpoint G. Szerviz szint<br>Gfc10 G. Szerviz szint |                                                | f. szerviz beállítás<br>c. hőmérséklet szabályozás<br>f. Service setting                  | A jégtelenítés indítás<br>hőmérséklete (°C)<br>Defrost starting temp. (°C)             | -20,0 ÷ 20,0                                                                                                    |  |  |  |
| Diff. (különbség)<br><i>Diff.</i>                                                        |                                                                         |                                                | c. Regulation                                                                             | Jégtelenítés kapcsolási<br>különbség (°C)<br>Defrost end differential t. (°C)          | 0,0 ÷ 9,9                                                                                                    |  |  |  |
| Ventilátor fordulatszám %-os<br>csökkentés<br>% speed reduction                          | Gfc10                                                                   | G. Szerviz szint<br>G. Service level           | f. szerviz beállítás<br>c. hőmérséklet szabályozás<br>f. Service setting<br>c. Regulation | Befúvó ventilátor fordulatszám<br>csökkentése (%)<br>Supply fan speed<br>reduction (%) | 0 ÷ 50                                                                                                    |  |  |  |

#### 8.3 Fagyvédelem

Ha beállították a fagyvédelem funkciót, akkor az működik a berendezés kiés bekapcsolt állapotában is. A fagyvédelem beállításához három különböző lehetőség van az érzékelőknek megfelelően:

- analóg bemenőjel az ajánlott bemeneten (alapbeállítás B7 paraméter),
- befúvott levegő hőmérséklet érzékel ő,
- digitális bemenet van csatlakoztatva a biztonsági külső termosztáthoz.

A fagyvédelem beállítása esetén, ha az érzékelt hőmérséklet alacsonyabb a beállított értéknél, vagy ha a digitális bemenet aktív, akkor fagyvédelmi riasztás történik, ami a következőket válthatja ki: kikapcsolja a ventilátorokat, vagy azokat a beállított legalacsonyabb fordulatszámon működteti.

Ha vizes fűtőegység van a rendszerben, akkor a digitális és az analóg kimenet is aktív.

Ha elektromos fűtőegység van jelen, akkor nem történik beavatkozás.

Ha I/O recirkulációs zsalu van a rendszerben (és a ventilátorok be vannak kapcsolva a fagyvédelem beállításánál), akkor az I/O zsaluk bezáródnak, és nyit a recirkulációs zsalu.

#### 8.3 Antifreeze

Antifreeze protection (if activated) is working both if the unit is turned on and off.

To activate the antifreeze protection, three different choices are possible among sensors: analog input on dedicated input (default B7), supply air temperature probe or digital input connected to safety external thermostat.

In case of antifreeze condition, i.e. if the temperature measured by the probe decreases under the set point or digital input is activated, you will have antifreeze alarm that can make the following actions: switching off the fans or going to minimum speed value following the option selected for them; if heating section is with water coil, both digital and analog heating output are activated.

If heating section is electric you will not have any action for it.

If I/O and recirculation dampers are present (and fans turned on during antifreeze option is selected) I/O dampers will be closed and recirculation damper will be opened.

| A FAGYVÉDELMI PARAMÉTEREK ÖSSZEFOGLALÁSA / ANTIFREEZE CONTROL PARAMETER SUMMARY |                     |                                        |                                                                                             |                                                                                  |                                          |  |  |  |
|---------------------------------------------------------------------------------|---------------------|----------------------------------------|---------------------------------------------------------------------------------------------|----------------------------------------------------------------------------------|------------------------------------------|--|--|--|
| Funkció / Function                                                              | Kijelző /<br>Screen | Menü/ List                             | Almenü / Sub-list                                                                           | Megnevezés / Meaning                                                             | Lehetséges beállí-<br>tás / Possible set |  |  |  |
| Aktív / Active                                                                  | Gfc17               | G. szerviz szint /<br>G. Service level | f. szerviz beállítás<br>c. hőmérséklet szabályozás /<br>f. Service setting<br>c. Regulation | A fagyvédelem aktiválása /<br>Antifreeze activation                              | Nem ÷ Igen /<br>No ÷ Yes                 |  |  |  |
| Típus / Type                                                                    | Gfc17               | G. szerviz szint /<br>G. Service level | f. szerviz beállítás<br>c. hőmérséklet szabályozás /<br>f. Service setting<br>c. Regulation | Fagyvédelem bemenet típus /<br>Antifreeze input type                             | Analóg - Digitális /<br>Analog - Digital |  |  |  |
| Beállítási érték /<br>Set Point                                                 | Gfc17               | G. szerviz szint /<br>G. Service level | f. szerviz beállítás<br>c. hőmérséklet szabályozás /<br>f. Service setting<br>c. Regulation | Fagyvédelem beállítási érték<br>(*C) / Antifreeze Set Point (°C)                 | -                                        |  |  |  |
| Különbség /<br>Hysteresis                                                       | Gfc17               | G. szerviz szint /<br>G. Service level | f. szerviz beállítás<br>c. hőmérséklet szabályozás /<br>f. Service setting<br>c. Regulation | Kapcsolási különbség (*C) /<br>Antifreeze Hysteresis (°C)                        |                                          |  |  |  |
| Befúvás érzékelő /<br>Supply probe                                              | Gfc17               | G. szerviz szint /<br>G. Service level | f. szerviz beállítás<br>c. hőmérséklet szabályozás /<br>f. Service setting<br>c. Regulation | Befúvás érzékelő = fagyvédelem<br>érzékelő /<br>Antifreeze probe is supply probe | Nem ÷ Igen /<br>No ÷ Yes                 |  |  |  |
| Ventilátorok fagyvédelem alatt /<br>Fans during antifreeze                      | Gfc17               | G. szerviz szint /<br>G. Service level | f. szerviz beállítás<br>c. hőmérséklet szabályozás /<br>f. Service setting<br>c. Regulation | A ventilátorok üzemmódja a<br>fagyvédelem alatt /<br>Fans mode during Antifreeze | Off - On / Off On                        |  |  |  |

#### 9. Minimális befúvott levegő hőmérséklet

Ha beállítják a minimális befúvott levegő hőmérséklet lehetőséget, akkor az aktivál egy digitális kimenetet, amikor a mért befúvott levegő hőmérséklet alacsonyabb, mint a beállított érték, és tiltja a kimenetet, ha a hőmérséklet magasabb a beállított érték és a hiszterézis összegénél..

Ez az üzemmód akkor előnyös, ha az elektromos fűtőegység a befúvott levegő hőmérséklet érzékelő után van beépítve a rendszerbe. Ebben az esetben – ha a hőcserélő nem elegendő a kívánt minimális befúvott levegő hőmérséklet biztosítására (anélkül, hogy egy állandó elektromos fűtés lenne az elszívott levegő ágban) – az elektromos utánfűtő bekapcsol mindaddig, amíg a befúvott levegő hőmérséklet eléri a kívánt értéket.

#### 9 Minimum temperature air supply

Minimum temperature air supply (if it is configured) allows the activation of one digital output when the air temperature measured by the supply probe is below a modifiable set point and deactivation occurs when the air temperature of the supply probe is higher than set point value plus hysteresis.

This function is useful in case of a unit equipped with electrical post treatment after the supply probe; in this case, when heat exchanger is not enough to obtain a desired minimal supply air temperature (without having for a long time electrical heater switched on to follow return air temperature set point) electrical post treatment is activated until supply air temperature reaches desired set point . Ha beállítják ezt a lehetőséget, akkor ez megengedi az EC ventilátorok fordulatszámának a csökkentését a hét minden napján a megadott idősávban anélkül, hogy használná a 7. pontban megadott idősávokat.

# 10 Night speed reduction

This function, if it is activated, allows a speed reduction for all fans (if they are EC fans), every day in the set time band, without the use of time band features as described in pertinent chapter.

# 11. Menülista

# 11 Lists structure

| A MENÜK ÉS AZ ALMENÜK FELÉPÍTÉSE / OPERATIVE LIST AND SUBLIST STRUCTURE |                                                                                     |       |                                                                                      |  |  |  |  |
|-------------------------------------------------------------------------|-------------------------------------------------------------------------------------|-------|--------------------------------------------------------------------------------------|--|--|--|--|
| Főmenü / Main Menù                                                      | Almenü /Sublist                                                                     | Oldal | Megnevezés / Meaning                                                                 |  |  |  |  |
| A. Berendezés On/Off<br>/ On/Off Unit                                   | -                                                                                   | A01   | A berendezés bekapcsolása - kikapcsolása / Unit On - Off                             |  |  |  |  |
| A. Berendezés On/Off<br>/ On/Off Unit                                   | -                                                                                   | A02   | A hőmérséklet szabályozás módja és működés /<br>Temperature control mode and running |  |  |  |  |
| B. Beállítási érték / B. Set Point                                      | -                                                                                   | B01   | Hőmérséklet beállítási érték /Temperature Set Point                                  |  |  |  |  |
| B. Beállítási érték / B. Set Point                                      | -                                                                                   | B02   | SET1 és SET2 beállítási érték / Set Point SET1 and SET2                              |  |  |  |  |
| C. Óra-idősáv /C. Clock<br>Scheduler                                    | -                                                                                   | -     | Dátum és idő beállítás / Clock setting                                               |  |  |  |  |
| C. Óra-idősáv /C. Clock<br>Scheduler                                    | -                                                                                   | -     | Nyári időszámítás                                                                    |  |  |  |  |
| C. Óra-idősáv /C. Clock<br>Scheduler                                    | -                                                                                   | -     | ldősáv beállítások / Time band settings                                              |  |  |  |  |
| D. Info In-Out / D. Input Output                                        | -                                                                                   | D01   | A digitális kimenetek állapota / Digital output state                                |  |  |  |  |
| D. Info In-Out / D. Input Output                                        | -                                                                                   | D02   | Az analóg kimenetek értéke / Analog output value                                     |  |  |  |  |
| D. Info In-Out / D. Input Output                                        | -                                                                                   | D03   | A digitális bemenetek állapota / Digital input state                                 |  |  |  |  |
| D. Info In-Out / D. Input Output                                        | -                                                                                   | D04   | Az analóg bemenetek értéke /Analog input value                                       |  |  |  |  |
| E. Riasztási előzmények /<br>E. Data logger                             | -                                                                                   |       | Riasztási előzmények / Alarm History                                                 |  |  |  |  |
| F. Cambio scheda / F. Board<br>switch                                   | -                                                                                   | -     | -                                                                                    |  |  |  |  |
| G. Szerviz / G. Service                                                 | a. Nyelv váltás / change lenguage                                                   | -     | Nyelv váltás /Change lenguage                                                        |  |  |  |  |
| G. Szerviz / G. Service                                                 | b. Információ / b. Information                                                      | -     | szoftver változat / software version                                                 |  |  |  |  |
| G. Szerviz / G. Service                                                 | c. nyár/tél / c. summer/winter                                                      | -     | -                                                                                    |  |  |  |  |
| G. Szerviz / G. Service                                                 | d. munkaidő / working hours                                                         | -     | -                                                                                    |  |  |  |  |
| G. Szerviz / G. Service                                                 | e. Ép.fel. beállítás / BMS                                                          | -     | Modbus slave beállítás / modbus slave setting                                        |  |  |  |  |
| G. Szerviz / G. Service                                                 | f. szerviz beállítás a. munkaórák beállítása /<br>f. Service a. working hour        | -     | nem használt /not used                                                               |  |  |  |  |
| G. Szerviz / G. Service                                                 | f. szerviz beállítás b. érzékelő kalibrálás /<br>f. Service b. Probe calibration    | -     | nem használt /not used                                                               |  |  |  |  |
| G. Szerviz / G. Service                                                 | f. szerviz beállítás c. hőmérséklet szabályozás /<br>f. Service c. thermoregulation | Gfc01 | Beállítási érték korlátozás és hiszterézis /<br>Set point limit and hysteresis       |  |  |  |  |
| G. Szerviz / G. Service                                                 | f. szerviz beállítás c. hőmérséklet szabályozás /<br>f. Service c. thermoregulation | Gfc03 | Free cooling-heating aktiválás /<br>Free cooling-heating actication                  |  |  |  |  |

| A MENÜK ÉS AZ ALMENÜK FELÉPÍTÉSE / OPERATIVE LIST AND SUBLIST STRUCTURE |                                                                                                    |                    |                                                                                                 |  |  |  |  |
|-------------------------------------------------------------------------|----------------------------------------------------------------------------------------------------|--------------------|-------------------------------------------------------------------------------------------------|--|--|--|--|
| Főmenü/ Main Menù                                                       | Almenü /Sublist                                                                                               | Oldal              | Megnevezés / Meaning                                                                            |  |  |  |  |
| G. Szerviz / G. Service                                                 | <ul> <li>f. szerviz beállítás c. hőmérséklet szabályozás /</li> <li>f. Service c. thermoregulation</li> </ul> | Gfc04/05/06/0<br>7 | PID 1/2/3/4 paraméterek / PID 1/2/3/4 parameters                                                |  |  |  |  |
| G. Szerviz / G. Service                                                 | f. szerviz beállítás c. hőmérséklet szabályozás /<br>f. Service c. thermoregulation                           | Gfc08              | A ventilátorok min. és max. ford.sz. beállítása /<br>Low-High limit fans speed                  |  |  |  |  |
| G. Szerviz / G. Service                                                 | f. szerviz beállítás c. hőmérséklet szabályozás /<br>f. Service c. thermoregulation                           | Gfc10              | Jégtelenítés beállítási értéke és a hiszterézise /<br>Defrost set point and hysteresis          |  |  |  |  |
| G. Szerviz / G. Service                                                 | <ul> <li>f. szerviz beállítás c. hőmérséklet szabályozás /</li> <li>f. Service c. thermoregulation</li> </ul> | Gfc11              | A befúvott levegő min. / Min supply air setting<br>parameters                                   |  |  |  |  |
| G. Szerviz / G. Service                                                 | <ul> <li>f. szerviz beállítás c. hőmérséklet szabályozás /</li> <li>f. Service c. thermoregulation</li> </ul> | Gfc16              | Éjszakai fordulatszám csökkentés /<br>Night speed reduction                                     |  |  |  |  |
| G. Szerviz / G. Service                                                 | f. szerviz beállítás c. hőmérséklet szabályozás /<br>f. Service c. thermoregulation                           | Gfc17              | Fagyvédelem beállítás /<br>Antifreeze parameters setting                                        |  |  |  |  |
| G. Szerviz / G. Service                                                 | f. szerviz beállítás c. hőmérséklet szabályozás /<br>f. Service c. thermoregulation                           | Gfc29              | Az utánkezelés üzemmódja / Post treatment mode                                                  |  |  |  |  |
| G. Szerviz / G. Service                                                 | f. szerviz beállítás d. jelszó csere /<br>f. Service d. user change pwd                                       | -                  | -                                                                                               |  |  |  |  |
| G. Szerviz / G. Service                                                 | g. kézi vezérlés / g. manual management                                                                       | -                  | Nem használt / Not used                                                                         |  |  |  |  |
| H. Gyártói / H. Manufacturer                                            | a. beállítás / a. configuration                                                                               | Ha01               | A berendezés típusának a beállítása /<br>default unit type configuration                        |  |  |  |  |
| H. Gyártói / H. Manufacturer                                            | a. beállítás / a. configuration                                                                               | Ha02               | Érzékelő a szabályozáshoz és a<br>hővisszanyerőhöz / Regulation probe and heat<br>recovery type |  |  |  |  |
| H. Gyártói / H. Manufacturer                                            | a. beállítás / a. configuration                                                                               | Ha03               | Ventilátor szabályozás /Fans regulation                                                         |  |  |  |  |
| H. Gyártói / H. Manufacturer                                            | a. beállítás / a. configuration                                                                               | Ha04               | Zsaluk beállítása / Dampers config                                                              |  |  |  |  |
| H. Gyártói / H. Manufacturer                                            | a. beállítás / a. configuration                                                                               | Ha04A              | Modulációs zsalu paraméterek /<br>Modulating dampers parameters                                 |  |  |  |  |
| H. Gyártói / H. Manufacturer                                            | a. beállítás / a. configuration                                                                               | Ha05               | A jégtelenítés típusa /<br>Defrost type                                                         |  |  |  |  |
| H. Gyártói / H. Manufacturer                                            | a. beállítás / a. configuration                                                                               | Ha06               | A riasztások beállítása /<br>Alarm signal configuration                                         |  |  |  |  |
| H. Gyártói / H. Manufacturer                                            | a. beállítás / a. configuration                                                                               | Ha07               | Ventilátor indítás késleltetése /<br>Delay fans stop                                            |  |  |  |  |
| H. Gyártói / H. Manufacturer                                            | a. beállítás / a. configuration                                                                               | Ha08               | Hangjelzés tiltása /<br>Buzzer disable                                                          |  |  |  |  |
| H. Gyártói / H. Manufacturer                                            | b. I/O beállítás / b. I/O configuration                                                                       | -                  | Fenntartott / Reserved                                                                          |  |  |  |  |
| H. Gyártói / H. Manufacturer                                            | c. Gyári beállítás / c. factory setting                                                                       | Hc01               | A berendezés be-kikapcsolásának az engedélye-<br>zése / Enable unit on-off                      |  |  |  |  |
| H. Gyártói / H. Manufacturer                                            | c. Gyári beállítás / c. factory setting                                                                       | Hc02               | Szűrőeltömődés opció / Dirty filter option                                                      |  |  |  |  |
| H. Gyártói / H. Manufacturer                                            | c. Gyári beállítás / c. factory setting                                                                       | Hc03/04/05/06      | Fenntartott / Reserved                                                                          |  |  |  |  |
| H. Gyártói / H. Manufacturer                                            | d. címzés /d. inizialization                                                                                  |                    | Fenntartott / Reserved                                                                          |  |  |  |  |
| H. Gyártói / H. Manufacturer                                            | e. bemenet kimenet próba / input output test                                                                  | -                  | Fenntartott / Reserved                                                                          |  |  |  |  |
|                                                                         |                                                                                                    |                    |                                                                                                 |  |  |  |  |

# 12. Felügyelet (Modbus RTU protocol)

A külön rendelhető SCMB kártya segítségével a berendezés csatlakoztatható "slave"-ként egy felügyeleti rendszerhez. A kommunikációs portok paraméterei a "G.Service" menü "e.BMS" almenüjében érhetők el. Az alapértékek: slave address 1; speed 9600 bps, stop bit 2, data bit 8 (rögzített).

Az 1.4.008 szoftver paramétereinek a listája és azok jelentése az alábbi táblázatban található.

A különböző szoftver változatoknál lehetnek eltérések néhány paraméternél.

## 12 Supervision (Modbus RTU protocol)

With the SCMB board accessory, the unit can become a slave modbus. The configuration parameters of communication port are available in G.Service list and e.BMS configuration sub list.

Deafult values are: slave address 1, speed 9600 bps, stop bit 2, data bit 8 (fixed).

The list and meaning of parameters, for 1.4.008 software version, can be found in the below table.

In case of different software version, some differences can occur in some parameters.

|                  | Analóg változók / Analog Variables                                                          |     |                |                           |                                                                                                    |  |  |  |  |
|------------------|---------------------------------------------------------------------------------------------|-----|----------------|---------------------------|----------------------------------------------------------------------------------------------------|--|--|--|--|
| Cím /<br>Address | Név /Name                                                                                   | UM  | Alap-<br>érték | Hozzá-<br>férés<br>Access | Leírás / Description                                                                                          |  |  |  |  |
| 1                | Külső hőmérséklet érzékelő /<br>External Probe temperature                                  | °C  |                | R                         | Külső hőmérséklet érzékelő által mért hőmérséklet /<br>Temperature measured by external air probe             |  |  |  |  |
| 2                | Elszívott levegő hőmérséklet érzékelő /<br>Room Probe temperature                           | °C  |                | R                         | Elszívott levegő hőmérséklet érzékelő által mért hőmérséklet /<br>Temperature measured by room probe          |  |  |  |  |
| 3                | Befúvott levegő hőmérséklet érzékelő /<br>Supply Probe temperature                          | °C  |                | R                         | Beszívott levegő hőmérséklet érzékelő által mért hőmérséklet /<br>Temperature measured by supply air probe    |  |  |  |  |
| 4                | Kibocsátott levegő hőmérséklet érzékelő /<br>Exhaust Probe temperature                      | °C  |                | R                         | Kibocsátott levegő hőmérséklet érzékelő által mért hőmérséklet /<br>Temperature measured by exhaust air probe |  |  |  |  |
| 5                | CO2 vagy RH érzékelő / CO2 ir RH Probe value                                                | ppm |                | R                         | A CO2 vagy RH érzékelő által mért érték / CO2 or RH probe value                                               |  |  |  |  |
| 6                | Beállított érték / Set Point                                                                | °C  | 20             | R/W                       | A hőmérséklet beállított értéke / Temperature set point                                                       |  |  |  |  |
| 7                | A0 érték / A0 value                                                                         | °C  | 2              | R/W                       | A0 érték / A0 value                                                                                           |  |  |  |  |
| 8                | A1 érték / A1 value                                                                         | °C  | 1              | R/W                       | A0 érték / A1 value                                                                                           |  |  |  |  |
| 9                | Minimális beállítási érték / Min value set point                                            | °C  | 15             | R/W                       | Minimális beállítási érték                                                                                    |  |  |  |  |
| 10               | Maximális beállítási érték / Max value set point                                            | °C  | 35             | R/W                       | Maximális beállítási érték                                                                                    |  |  |  |  |
| 11               | Minimális befúvott levegő hőmérséklet /<br>Min supply air temperature                       | °C  | 15             | R/W                       | Ha aktiválták a minimális befúvott levegő hőmérsékletet                                                       |  |  |  |  |
| 12               | Minimális befúvott levegő hőmérséklet különbség/<br>Differential min supply air temperature | °C  | 3              | R/W                       | Ha aktiválták a minimális befúvott levegő hőmérsékletet                                                       |  |  |  |  |
| 13               | Analóg kimenet 1 értéke / Analog Output 1 value                                             | %   |                | R                         | AO1 aktuális értéke                                                                                           |  |  |  |  |
| 14               | Analóg kimenet 2 értéke / Analog Output 2 value                                             | %   |                | R                         | AO2 aktuális értéke                                                                                           |  |  |  |  |
| 15               | Analóg kimenet 3 értéke / Analog Output 3 value                                             | %   |                | R                         | AO3 aktuális értéke                                                                                           |  |  |  |  |
| 16               | Analóg kimenet 4 értéke / Analog Output 4 value                                             | %   |                | R                         | AO4 aktuális értéke                                                                                           |  |  |  |  |
| 17               | A fagyvédelem beállítási értéke /<br>Set Point Antifreeze                                   | °C  | -2             | R/W                       | A fagyvédelem beállítási értéke                                                                               |  |  |  |  |
| 18               | A fagyvédelem hiszterézise /<br>Antifreeze Histeresys                                       | °C  | 3              | R/W                       | A fagyvédelem hiszterézise                                                                                    |  |  |  |  |

| Analóg változók / Analog Variables |                                                                    |                |                 |                       |                                                                    |  |  |
|------------------------------------|--------------------------------------------------------------------|----------------|-----------------|-----------------------|--------------------------------------------------------------------|--|--|
| Cím /<br>Address                   | Név /Name                                                          | Mért.<br>egys. | Alap-<br>beáll. | Hozzáférés<br>/Access | Leírás / Description                                               |  |  |
| 19                                 | Adiabatikus hűtés beállítási érték /<br>Adiabatic cooler set point | °C             |                 | R/W                   | Adiabatikus hűtés beállítási érték /<br>Adiabatic cooler set point |  |  |
| 20                                 | Adiabatikus hűtés hiszterézis /<br>Histeresys Adiabatic cooler     | °C             |                 | R/W                   | Adiabatikus hűtés hiszterézis /<br>Histeresys adiabatic cooler     |  |  |
| 21                                 | -                                                                  | -              |                 | -                     | -                                                                  |  |  |
| 22                                 | Semleges zóna PID 1/ DB Pid 1                                      |                |                 | R/W                   | Semleges zóna PID 1 / Dead Band Pid 1                              |  |  |
| 23                                 | Proporcionális növelés PID 1 / KP Pid 1                            |                |                 | R/W                   | Proporcionális növelés PID 1/Proportional Gain Pid 1               |  |  |
| 24                                 | Semleges zóna PID 2/ DB Pid 2                                      |                |                 | R/W                   | Semleges zóna PID 2 / Dead Band Pid 2                              |  |  |
| 25                                 | Proporcionális növelés PID 2 / KP Pid 2                            |                |                 | R/W                   | Proporcionális növelés PID 2/Proportional Gain Pid 2               |  |  |
| 26                                 | Semleges zóna PID 3/ DB Pid 3                                      |                |                 | R/W                   | Semleges zóna PID 3 / Dead Band Pid 3                              |  |  |
| 27                                 | Proporcionális növelés PID 3 / KP Pid 3                            |                |                 | R/W                   | Proporcionális növelés PID 3/Proportional Gain Pid 3               |  |  |
| 28                                 | Semleges zóna PID 4/ DB Pid 4                                      |                |                 | R/W                   | Semleges zóna PID 4 / Dead Band Pid 4                              |  |  |
| 29                                 | Proporcionális növelés PID 4 / KP Pid 4                            |                |                 | R/W                   | Proporcionális növelés PID 4/Proportional Gain Pid 4               |  |  |
|                                    |                                                                    |                |                 |                       |                                                                    |  |  |

| Egész változók / Integer Variables |                                                                                       |                |                 |                       |                                                                                                    |
|------------------------------------|---------------------------------------------------------------------------------------|----------------|-----------------|-----------------------|----------------------------------------------------------------------------------------------------|
| Cím /<br>Address                   | Név /Name                                                                             | Mért.<br>egys. | Alap-<br>beáll. | Hozzáférés<br>/Access | Leírás / Description                                                                                 |
| 209                                | A berendezés állapota / Unit status                                                   |                |                 | R                     | A berendezés állapota / Unit status                                                                  |
| 210                                | A hőmérséklet szabályozás módja /<br>Temperature control mode                         |                | 0               | R/W                   | 0=Automatic, 1=Only heating (csak fűtés), 2=Only cooling (csak hűtés), 3=Only fan (csak keringtetés) |
| 211                                | Üzemmód / Running mode                                                                |                | 0               | R/W                   | 0=Heat Recovery (hővisszanyerő), 1=AHU (légkezelő)                                                   |
| 212                                | Jégtelenítés mód / Defrost mode                                                       |                | 0               | R/W                   | 0=not active, 1=electric, 2=speed reduction<br>(ford.sz.csökkentés), 3=Recirculation, 4=bypass       |
| 213                                | Befúvó ventilátor fordulatszám (3-fokozatú) /<br>Supply fan speed (three speed fan)   |                |                 | R/W                   | Befúvó ventilátor fordulatszám /<br>Man supply fan speed                                             |
| 214                                | Elszívó ventilátor fordulatszám (3-fokozatú) /<br>Exhaust fan speed (three speed fan) |                |                 | R/W                   | Elszívó ventilátor fordulatszám /<br>Man exhaust fan speed                                           |
| 215                                | Befúvó ventilátor minimális fordulatszám /<br>Min Supply speed                        |                | 10              | R/W                   | Befúvó ventilátor minimális fordulatszám /<br>Min supply fan speed value (analog fan)                |
| 216                                | Befúvó ventilátor maximális fordulatszám /<br>Max supply speed                        |                | 90              | R/W                   | Befúvó ventilátor maximális fordulatszám /<br>Max supply fan speed value (analog fan)                |
| 217                                | Elszívó ventilátor minimális fordulatszám /<br>Min exhaust speed                      |                | 10              | R/W                   | Elszívó ventilátor minimális fordulatszám /<br>Min exhaust fan speed value (analog fan)              |
| 218                                | Elszívó ventilátor maximális fordulatszám /<br>Max exhaust speed                      |                | 90              | R/W                   | Elszívó ventilátor maximális fordulatszám /<br>Max exhaust fan speed value (analog fan)              |
| 219                                | Befúvó ventilátor (EC) fordulatszám /<br>Analog supply fan speed (EC)                 |                | 50              | R/W                   | Befúvó ventilátor (EC) fordulatszám /<br>supply fan speed (analog fan)                               |
| 220                                | Elszívó ventilátor (EC) fordulatszám /<br>Analog exhaust fan speed (EC)               |                | 50              | R/W                   | Elszívó ventilátor (EC) fordulatszám /<br>exhaust fan speed (analog fan)                             |
| 221                                | CO2 v. RH érzékelő beállítási érték /<br>CO2 or RH Set point                          |                | 700             | R/W                   | CO2 v. RH érzékelő beállítási érték /<br>Set point CO2 (analog fan)                                  |

| Egész változók / Integer Variables |                                                                                |                |                 |                       |                                                                                                    |  |
|------------------------------------|--------------------------------------------------------------------------------|----------------|-----------------|-----------------------|----------------------------------------------------------------------------------------------------|--|
| Cím /<br>Address                   | Név /Name                                                                      | Mért.<br>egys. | Alap-<br>beáll. | Hozzáférés<br>/Access | Leírás / Description                                                                                                    |  |
| 222                                | Fordulatszám csökkentés jégtelenítésnél /<br>Defrost speed reduction           |                | 30              | R/W                   | Fordulatszám csökkentés, ha ez van beállítva a jégtelenítésnél<br>/ Speed reduction when defrost mode is speed reduction                              |  |
| 223                                | Jégtelenítés beállítási értéke / Defrost set point                             |                | 4               | R/W                   | Jégtelenítés indítás beáll.érték / Defrost set point action                                                                                           |  |
| 224                                | Jégtelenítés hiszterézise / Defrost Histeresys                                 |                |                 | R/W                   | Jégtelenítés hiszterézise / Defrost Histeresys                                                                                                    |  |
| 225                                | Ventilátor meghajtás analóg bemenőjel értéke /<br>Analog input drive fan value |                |                 | R                     | Ventilátor meghajtás analóg bemenőjel értéke /<br>Analog input value for fan speed                                                                    |  |
| 226                                | CO2 v. RH (légnedvesség) alsó határértéke /<br>Low CO2 or RH threshold         |                |                 | R/W                   | CO2 v. RH alsó határértéke 3-fokozatú ventilátor vagy<br>modulációs zsalu esetében / Low CO2 threshold for<br>three speed fan or madulating dampers   |  |
| 227                                | CO2 v. RH (légnedvesség) felső határértéke /<br>High CO2 or RH threshold       |                |                 | R/W                   | CO2 v. RH felső határértéke 3-fokozatú ventilátor vagy<br>modulációs zsalu esetében / High CO2 threshold for<br>three speed fan or modulating dampers |  |
| 228                                | Ventilátor indítás késleltetés / Delay fan activation                          |                | 0               | R/W                   | Ventilátor indítás késleltetés zsalunyitáshoz másod-<br>percben / Delay fan start (for damper opening) in<br>second                                   |  |
| 229                                | Utánkezelés üzemmód 1 / Post treatment 1 running mode                          |                | 0               | R/W                   | 0 = Auto, 1= Man Off, 2= Man On                                                                                                    |  |
| 230                                | Utánkezelés üzemmód 2 / Post treatment 2 running mode                          |                | 0               | R/W                   | 0 = Auto, 1= Man Off, 2= Man On                                                                                                    |  |
| 231                                | Integrálási idő PID 1 / Ti Pid 1                                               |                |                 | R/W                   | Integral Time Pid 1                                                                                                    |  |
| 232                                | Integrálási idő PID 2 / Ti Pid 2                                               |                |                 | R/W                   | Integral Time Pid 2                                                                                                    |  |
| 233                                | Integrálási idő PID 3 / Ti Pid 3                                               |                |                 | R/W                   | Integral Time Pid 3                                                                                                    |  |
| 234                                | Integrálási idő PID 4 / Ti Pid 4                                               |                |                 | R/W                   | Integral Time Pid 4                                                                                                    |  |
| 235                                | I/O modulációs zsalu üzemmódja /<br>Modulating I/O Damper Action               |                | 0               | R/W                   | 0=fixed position (rögzített helyzet), 1=CO2 PID,<br>2= CO2 treshold (küszöbérték)                                                                     |  |
| 236                                | I/O zsalu fix nyitás / Fixed open I/O Damper                                   | %              | 70              | R/W                   | I/O zsalu fix nyitása, ha a művelet 0 /<br>fixed open of I/O damper if action is 0                                                                    |  |
| 237                                | Recirkulációs zsalu fix nyitása /<br>Fixed open Recirculating Damper           | %              | 30              | R/W                   | Recirkulációs zsalu fix nyitása ha a művelet 0 /<br>fixed open of Irec. damper if action is 0                                                         |  |
| 238                                | I/O zsalu minimális nyitása /<br>Min Open I/O Dampers                          | %              | 30              | R/W                   | I/O zsalu minimális nyitása, ha a művelet 2 /<br>min open I/O Dampers if action is 2                                                                  |  |
| 239                                | I/O zsalu közepes nyitása /<br>Med Open I/O Dampers                            | %              | 60              | R/W                   | I/O zsalu közepes nyitása, ha művelet 2 /<br>med open I/O Dampers if action is 2                                                                      |  |
| 240                                | I/O zsalu maximális nyitása /<br>Max Open I/O Dampers                          | %              | 100             | R/W                   | I/O zsalu maximális nyitása, ha a művelet 2 /<br>max open I/O Dampers if action is 2                                                                  |  |
|                                    |                                                                                |                |                 |                       |                                                                                                    |  |

| Digitális változók / Digital variables |                                                                                        |                |                 |                       |                                                                                                    |  |
|----------------------------------------|----------------------------------------------------------------------------------------|----------------|-----------------|-----------------------|----------------------------------------------------------------------------------------------------|--|
| Cím /<br>Address                       | Név /Name                                                                              | Mért.<br>egys. | Alap-<br>beáll. | Hozzáférés<br>/Access | Leírás / Description                                                                                              |  |
| 1                                      | A digitális kimenet 1 állapota / DO1 status                                            |                |                 | R                     | Dig.kimenet 1 értéke / Actual value of digital output 1                                                           |  |
| 2                                      | A digitális kimenet 2 állapota / DO2 status                                            |                |                 | R                     | Dig.kimenet 2 értéke / Actual value of digital output 2                                                           |  |
| 3                                      | A digitális kimenet 3 állapota / DO3 status                                            |                |                 | R                     | Dig.kimenet 3 értéke / Actual value of digital output 3                                                           |  |
| 4                                      | A digitális kimenet 4 állapota / DO4 status                                            |                |                 | R                     | Dig.kimenet 4 értéke / Actual value of digital output 4                                                           |  |
| 5                                      | A digitális kimenet 5 állapota / DO5 status                                            |                |                 | R                     | Dig.kimenet 5 értéke / Actual value of digital output 5                                                           |  |
| 6                                      | A digitális kimenet 6 állapota / DO6 status                                            |                |                 | R                     | Dig.kimenet 6 értéke / Actual value of digital output 6                                                           |  |
| 7                                      | A berendezés állapota / Unit status                                                    |                |                 | R                     | 0= off, 1=on                                                                                                    |  |
| 8                                      | Riasztás / Alarm                                                                       |                |                 | R                     | Riasztás összefoglalás / Alarm summary                                                                            |  |
| 9                                      | On/Off felügyeletről /Supervisor on/off                                                |                |                 | R/W                   | A berendezés bekapcsolva felügyeletről /<br>Unit on from supervisor                                               |  |
| 10                                     | Távoli On/off / Remote On/Off                                                          |                |                 | R                     | Távoli On/off állapota a dig.bemeneten /<br>Status of Remote On/off digital input                                 |  |
| 12                                     | Szűrő nyomáskapcsoló / Filter Pressure switch                                          |                |                 | R                     | Szűrő nyomáskapcsoló állapota a dig.bemeneten /<br>Status of filter pressure switch digital input                 |  |
| 13                                     | Ajtónyitás érzékelő / Door sensor                                                      |                |                 | R                     | Ajtónyitás érzékelő állapota a dig.bemeneten /<br>Status of doors sensor digital input                            |  |
| 14                                     | Hővédelem / Thermal protection                                                         |                |                 | R                     | Hővédelem állapota a dig.bemeneten /<br>Status of thermal protection digital input                                |  |
| 15                                     | Riasztás bemenet / Alarm input                                                         |                |                 | R                     | Riasztás állapota a dig.bemeneten /<br>Status of Alarm digital input                                              |  |
| 16                                     | Foglalt / Reserved                                                                     |                |                 | R                     |                                                                                                    |  |
| 17                                     | Foglalt / Reserved                                                                     |                |                 | R                     |                                                                                                    |  |
| 18                                     | Foglalt / Reserved                                                                     |                |                 | R                     |                                                                                                    |  |
| 19                                     | Foglalt / Reserved                                                                     |                |                 | R                     |                                                                                                    |  |
| 20                                     | Riasztás az Al1 érzékelőtől /Probe alarm Al1                                           |                |                 | R                     | Al1 érz.hibás v. nem csatl./Probe broken or disconnected Al1                                                      |  |
| 21                                     | Riasztás az Al2 érzékelőtől /Probe alarm Al2                                           |                |                 | R                     | Al1 érz.hibás v. nem csatl./Probe broken or disconnected Al2                                                      |  |
| 22                                     | Riasztás az AI3 érzékelőtől /Probe alarm AI3                                           |                |                 | R                     | Al1 érz.hibás v. nem csatl./Probe broken or disconnected Al3                                                      |  |
| 23                                     | Riasztás az Al4 érzékelőtől / Probe alarm Al4                                          |                |                 | R                     | Al1 érz.hibás v. nem csatl./Probe broken or disconnected Al4                                                      |  |
| 24                                     | Riasztás az AI5 érzékelőtől /Probe alarm AI5                                           |                |                 | R                     | Al1 érz.hibás v. nem csatl./Probe broken or disconnected Al5                                                      |  |
| 25                                     | Riasztás az Al6 érzékelőtől /Probe alarm Al6                                           |                |                 | R                     | Al1 érz.hibás v. nem csatl./Probe broken or disconnected Al6                                                      |  |
| 26                                     | Riasztás az AI7 érzékelőtől /Probe alarm AI7                                           |                |                 | R                     | Al1 érz.hibás v. nem csatl./Probe broken or disconnected Al7                                                      |  |
| 27                                     | Jégtelenítés riasztás / Defrost Alarm                                                  |                |                 | R                     | Jégtelenítés riasztás / Defrost Alarm                                                                             |  |
| 28                                     | Foglalt / Reserved                                                                     |                |                 | R                     |                                                                                                    |  |
| 29                                     | Fagyvédelem működtetése /<br>Antifreeze activation                                     |                |                 | R/W                   | Fagyvédelem működtetése, ha vizes utánfűtő van /<br>Activated antifreeze action when post treatment is water coil |  |
| 30                                     | A befúvott levegő érzékelő afagyvédelem érzékelő /<br>Antifreeze probe is supply probe |                |                 | R/W                   | Hamis=érzékelő a B7-en, Igaz=bemeneti érzékelő /<br>False= probe on B7, True= Inlet Probe                         |  |
| 31                                     | Ventilátor üzemmód a fagyvédelem alatt /<br>Fan action during antifreeze               |                |                 | R/W                   | Hamis=ventilátor Off, Igaz=ventilátor On /<br>False= fan off, True=Fan On                                         |  |
| 40                                     | DO7 állapota / DO7 Status                                                              |                |                 | R                     | Dig.kimenet 7 értéke/Actual value of digital output 7                                                             |  |
| 41                                     | DO8 állapota / DO8 Status                                                              |                |                 | R                     | Dig.kimenet 8 értéke/Actual value of digital output 8                                                             |  |
| 42                                     | DO9 állapota / DO9 Status                                                              |                |                 | R                     | Dig.kimenet 9 értéke/Actual value of digital output 9                                                             |  |
| 43                                     | DO10 állapota / DO10 Status                                                            |                |                 | R                     | Dig.kimenet 10 értéke/Actual value of digital output 10                                                           |  |
| 44                                     | DO11 állapota / DO11 Status                                                            |                |                 | R                     | Dig.kimenet 11 értéke/Actual value of digital output 11                                                           |  |
| 45                                     | DO12 állapota / DO12 Status                                                            |                |                 | R                     | Dig.kimenet 12 értéke/Actual value of digital output 12                                                           |  |

| Digitális változók / Digital variables |                                           |                |                 |                       |                                                                |  |
|----------------------------------------|-------------------------------------------|----------------|-----------------|-----------------------|----------------------------------------------------------------|--|
| Cím /<br>Address                       | Név /Name                                 | Mért.<br>egys. | Alap-<br>beáll. | Hozzáférés<br>/Access | Leírás / Description                                           |  |
| 46                                     | DI1 állapota / DI1 Status                 |                |                 | R                     | Dig.bemenet 1 értéke / Actual Value of digital input 1         |  |
| 47                                     | DI2 állapota / DI2 Status                 |                |                 | R                     | Dig.bemenet 2 értéke / Actual Value of digital input 2         |  |
| 48                                     | DI3 állapota / DI3 Status                 |                |                 | R                     | Dig.bemenet 3 értéke / Actual Value of digital input 3         |  |
| 49                                     | DI4 állapota / DI4 Status                 |                |                 | R                     | Dig.bemenet 4 értéke / Actual Value of digital input 4         |  |
| 50                                     | DI5 állapota / DI5 Status                 |                |                 | R                     | Dig.bemenet 5 értéke / Actual Value of digital input 5         |  |
| 51                                     | DI6 állapota / DI6 Status                 |                |                 | R                     | Dig.bemenet 6 értéke / Actual Value of digital input 6         |  |
| 52                                     | DI7 állapota / DI7 Status                 |                |                 | R                     | Dig.bemenet 7 értéke / Actual Value of digital input 7         |  |
| 53                                     | DI8 állapota / DI8 Status                 |                |                 | R                     | Dig.bemenet 8 értéke / Actual Value of digital input 8         |  |
| 54                                     | DI9 állapota / DI9 Status                 |                |                 | R                     | Dig.bemenet 9 értéke / Actual Value of digital input 9         |  |
| 55                                     | DI10 állapota / DI10 Status               |                |                 | R                     | Dig.bemenet 10 értéke / Actual Value of digital input 10       |  |
| 56                                     | Riasztás Al7 érzékelő / Probe alarm Al7   |                |                 | R                     | AI7 érz.hibás v. nem csatl./Probe broken or disconnected AI7   |  |
| 57                                     | Riasztás Al8 érzékelő / Probe alarm Al8   |                |                 | R                     | Al8 érz.hibás v. nem csatl./Probe broken or disconnected Al8   |  |
| 58                                     | Riasztás Al9 érzékelő / Probe alarm Al9   |                |                 | R                     | Al9 érz.hibás v. nem csatl./Probe broken or disconnected Al9   |  |
| 59                                     | Riasztás Al10 érzékelő / Probe alarm Al10 |                |                 | R                     | Al10 érz.hibás v. nem csatl./Probe broken or disconnected Al10 |  |
| 60                                     | Riasztás Al11 érzékelő / Probe alarm Al11 |                |                 | R                     | Al11 érz.hibás v. nem csatl./Probe broken or disconnected Al11 |  |
|                                        |                                           |                |                 |                       |                                                                |  |

# 13. Riasztás beállítások

# 13 Alarm instructions

| A riasztások összefoglaló táblázata / Alarms table |                                                                                |                                                                                                   |                                                                                                    |  |  |  |  |  |
|----------------------------------------------------|--------------------------------------------------------------------------------|---------------------------------------------------------------------------------------------------|----------------------------------------------------------------------------------------------------|--|--|--|--|--|
| Riasztás kód<br>/Alarm Code                        | Leírás / Description                                                           | Megnevezés /Meaning                                                                               | Elhárítás /Solution                                                                                                    |  |  |  |  |  |
| Al1                                                | Óra áramkör hibás vagy nem csatlakozik /<br>Clock board fault or not connected | Hibás a vezérlés belső órája /<br>Clock internal board fault                                      | Cserélje ki az áramkört / Change controllere                                                                                                    |  |  |  |  |  |
| AI2                                                | B01 érzékelő hibás vagy nem csatlakozik /<br>Probe B01 fault or disconnected   |                                                                                                   |                                                                                                    |  |  |  |  |  |
| AI3                                                | B02 érzékelő hibás vagy nem csatlakozik /<br>/ Probe B02 fault or disconnected |                                                                                                   |                                                                                                    |  |  |  |  |  |
| Al4                                                | B03 érzékelő hibás vagy nem csatlakozik /<br>Probe B03 fault or disconnected   |                                                                                                   |                                                                                                    |  |  |  |  |  |
| AI5                                                | B04 érzékelő hibás vagy nem csatlakozik /<br>Probe B04 fault or disconnected   |                                                                                                   |                                                                                                    |  |  |  |  |  |
| Al6                                                | B05 érzékelő hibás vagy nem csatlakozik /<br>Probe B05 fault or disconnected   |                                                                                                   |                                                                                                    |  |  |  |  |  |
| AI7                                                | B06 érzékelő hibás vagy nem csatlakozik /<br>Probe B06 fault or disconnected   |                                                                                                   | Vizsgálja meg az érzékelőt. Ha szükséges, akkor<br>cserélje ki. /                                                                                                    |  |  |  |  |  |
| AI8                                                | B07 érzékelő hibás vagy nem csatlakozik /<br>Probe B07 fault or disconnected   |                                                                                                   | Check probe and sustitute it if necessary                                                                                                    |  |  |  |  |  |
| AI9                                                | B08 érzékelő hibás vagy nem csatlakozik /<br>Probe B08 fault or disconnected   |                                                                                                   |                                                                                                    |  |  |  |  |  |
| Al10                                               | B09 érzékelő hibás vagy nem csatlakozik /<br>Probe B09 fault or disconnected   |                                                                                                   |                                                                                                    |  |  |  |  |  |
| Al11                                               | B10 érzékelő hibás vagy nem csatlakozik /<br>Probe B10 fault or disconnected   |                                                                                                   |                                                                                                    |  |  |  |  |  |
| Al12                                               | B11 érzékelő hibás vagy nem csatlakozik /<br>Probe B11 fault or disconnected   |                                                                                                   |                                                                                                    |  |  |  |  |  |
| Al13                                               | B12 érzékelő hibás vagy nem csatlakozik /<br>Probe B12 fault or disconnected   |                                                                                                   |                                                                                                    |  |  |  |  |  |
| AI14                                               | Riasztás - ventilátor hővédelem /<br>thermal fan protection alarm              | A ventilátor hővédelme beavatkozott.<br>/ Thermal protection fan switch off                       | Ellenőrizze a ventilátort, és csak miután elhárította<br>a hibát, akkor kapcsolja vissza a hővédelmet. /<br>Check fan and only after remove anomay svitch on<br>thermal protection |  |  |  |  |  |
| AI15                                               | Riasztás - ajtónyitás érzékelő  /<br>Door open sensor alarm                    |                                                                                                   |                                                                                                    |  |  |  |  |  |
| Al16                                               | Riasztás - ventilátor hővédelem /<br>thermal fan protection alarm              | A ventilátor hővédelme beavatkozott.<br>/ Thermal protection fan switch off                       | Ellenőrizze a ventilátort, és csak miután elhárította<br>a hibát, akkor kapcsolja vissza a hővédelmet. /<br>Check fan and only after remove anomay svitch on<br>thermal protection |  |  |  |  |  |
| Al24                                               | Riasztás - fagyvédelem /Antifreeze alarm                                       | A fagyvédelmi termosztát vagy<br>érzékelő beavatkozott. /<br>ATG or antifreeze probe intervention |                                                                                                    |  |  |  |  |  |
| AI27                                               | Riasztás - digitális bemenet                                                   | Riasztás a digitális bemnetről /<br>Alarm fron DI occoured                                        | Ellenőrizze a külső okot. /<br>Check external alarm reason                                                                                                    |  |  |  |  |  |
| Al28                                               | Riasztás - szűrő nyomáskapcsoló /<br>Filter pressure switch alarm              | Eltömődött szűrők / Dirty filters                                                                 | Tisztítsa meg a szűrőket. / Clean filters                                                                                                    |  |  |  |  |  |
| AI30                                               | Riasztás - memória                                                             | A vezérlés memóriája hibás /<br>Internal controller memory fault                                  | Cserélje ki a vezérlést. / Change controller                                                                                                    |  |  |  |  |  |
|                                                    |                                                                                |                                                                                                   |                                                                                                    |  |  |  |  |  |

#### 14. Az NTC érzékelők elhelyezkedése

14 NTC sensor positioning

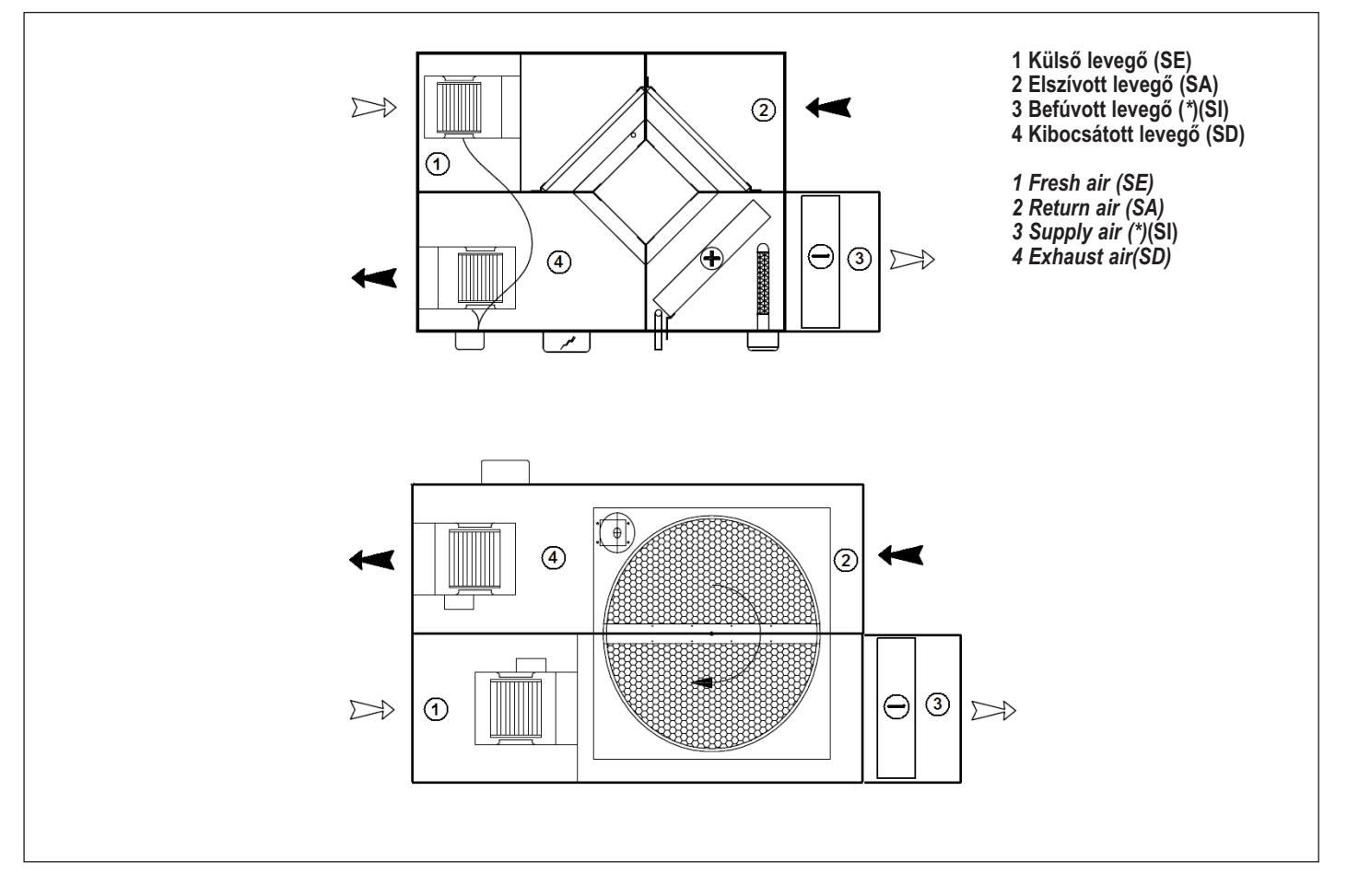

# 15. TÁVVEZÉRLÉS

#### TÁVVEZÉRLŐ EGYSÉG - TUP

TUP távvezérlő egységet legfeljebb 50 m-re lehet eltávolítani a SIG vezérléstől. Az összekötésük 6-eres, árnyékolt telefonkábellel történik (a kivitelező szállítja). Minden olyan információ megjelenik a távvezérlőn, mint ami a SIG kijelzőjén látható.

A TUP egységet az oldalfalra lehet fölszerelni. A telepítési, bekötési információkat az eszközzel együtt szállítják.

Az alábbi képen látható a TUP bekötési vázlata. A szükséges kiegészítő csatlakozót beépítik a berendezésbe. Ha a megrendeléskor kérik, akkor beépítenek még egy csatlakozót.

#### **15 REMOTE PANEL**

#### WALL MOUNT REMOTE CONTROL PANEL - TUP

TUP option is a remote panel for maximum 50m distance from the unit, by 6 ways telephone cable (not supplied by the manufacturer, but by the installer). All the informations and the features of the main display on board are repeated on the remote display.

The remote display is suitable for wall installation: all the informations for wiring and fixing are supplied with the remote display.

For the main board wiring see the picture below. Additional board with connector is installed in the unit, if specified in the order, one additional telephone cable to connect board to controller is supplied.

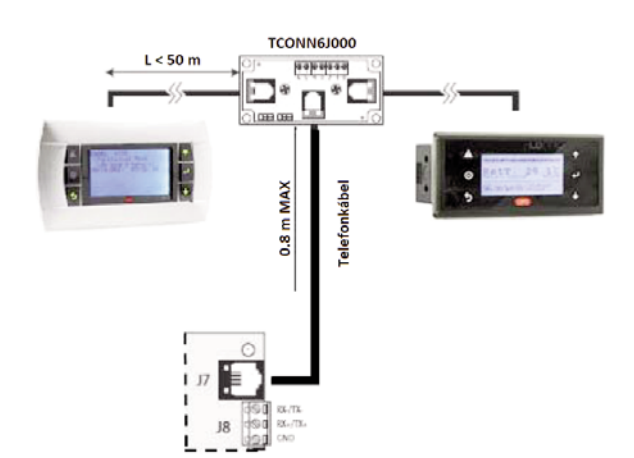

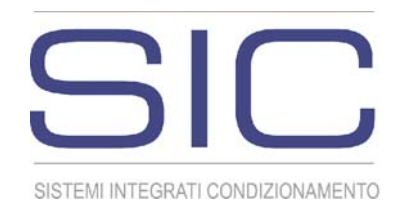

Megjegyzés: a gyártó és a forgalmazó fenntartja a jogot az ebben a dokumentumban közölt adatok, képek, információk értesítés nélküli módosítására. NOTES: SIC reserves the right to modify data, pictures and all that is related to this printed matter without any notice.

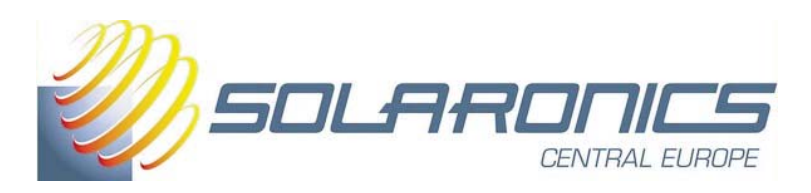

FORGALMAZÓ: **SOLARONICS CENTRAL EUROPE KFT.** 1238 Budapest, Grassalkovich út 40. tel.: +36-1 203-1125 E-mail: solaronicskft@solaronics.hu - www.solaronics.hu Szerviz: +36-20 495-7050 - e-mail: szerviz@solaronics.hu